# 의무이행시스템 사용자 가이드

1 의무이행시스템 개편 안내

| 주요   | ○ 사설인증서 → 아이디·패스워드    | (치초1히 드르 피스) |
|------|-----------------------|--------------|
| 개편내용 | O 서류·인감 → 전자문서(법인인증서) | (외소)외 중축 결구) |

 ○ MS사의 인터넷익스플로러 사용이 종료예정('22년 6월)에 따라 멀티브라우저를 지원할 수 있도록 아래와 같이 변경하였습니다.

| 구 분   | 기 존 (As-Is)                 | 변 경 (To-Be)                             |
|-------|-----------------------------|-----------------------------------------|
| 사용자환경 | 익스플로러(IE)                   | 멀티브라우저 지원<br>(크롬, 엣지 등)                 |
| 로그인   | 사설인증서<br>(익스플로러 기반)         | 아이디 / 패스워드 방식<br>(최초1회 등록 필수, 법인인증서 사용) |
| 서류    | 회원가입신청서, 참여약정서 등<br>오프라인 문서 | 전자문서로 전환<br>(최초1회 등록 필수, 법인인증서 사용)      |

- 전자문서로 전환 시 전자계약을 진행해야하며 이때 회사에서 소유하고 있는 (법인)인증서를 사용하여 전자서명을 합니다.
- 또한 담당자 변경 시 재직증명서 등 확인을 거치지 않고 (법인)인증서를 사용하여 변경이 가능합니다.
- ② 의무이행시스템 접속 방법 (<u>https://webcrm.pkg.or.kr</u>)

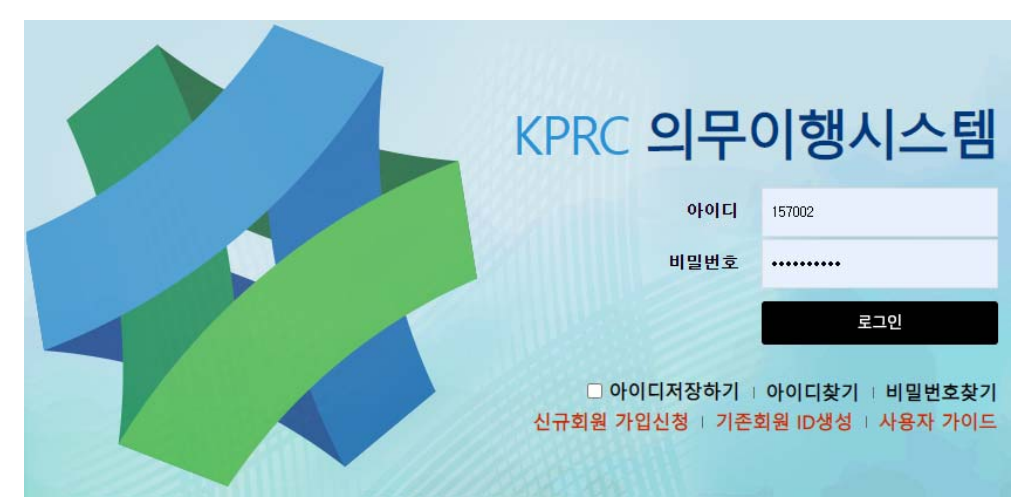

#### ③ 기존 회원사 로그인(필수설정)

## ① 의무이행시스템 접속 및 팝업차단 해제 설정(크롬예시)

- 설정(크롬우측상단) → 보안 및 개인정보보호 → 사이트설정

| · 자활용의무이행시스템 로그인 🗙 🕂                                 |                                                                                                    | ~ — <b>п</b> х                                          |
|------------------------------------------------------|----------------------------------------------------------------------------------------------------|---------------------------------------------------------|
| → C 🔒 webcrm.pkg.or.kr/login/log                     | in_new#                                                                                                    | (순 🌣 🏚 🚳 필시중지원 🗄                                        |
| 앱 M Gmail G Google 😨 저활용의무이                          | 합시_ ③ ★☆ SensEMS v7.0_ ⑤ 생산자책임자활                                                                               | 응_ Z ZUM - 서상을 읽다. 🔝 NAVER 🗉 읽기 목록                      |
| (사)한국포장재제활용사업공제3<br>orea Packaging Recycling Coopera | 도압<br>filve                                                                                                    |                                                         |
|                                                      | 설정                                                                                                    | Q, 설정검색                                                 |
|                                                      | 💄 나와 Google의 관계                                                                                                | 안전 확인                                                   |
|                                                      | 白 자동완성                                                                                                    | Chrome이 정보 유출, 유해한 확장 프로그램 등으로부터 사용자를 보호해 줍니다. 지금 확인    |
|                                                      | 🔮 보안 및 개인정보 보호                                                                                                 |                                                         |
| 100                                                  | 🖗 모양                                                                                                    | 보안 및 개인정보 보호                                            |
|                                                      | Q, 검색엔진                                                                                                    | ■ 인터넷 사용 기록 삭제<br>방문 기록, 쿠키, 캐시 동을 삭제합니다.               |
|                                                      | 기본 브라우저                                                                                                    | 후키 및 기타 사이트 데이터                                         |
|                                                      | () 시작 그룹                                                                                                    |                                                         |
|                                                      | 고급 -                                                                                                    | 보간<br>세이프 브라우징(위험한 사이트로부터 보호) 및 기타 보안 설정                |
| 200 118881                                           | 🎓 확장프로그램 🖸                                                                                                    | 사이트 설정<br>자리트에서 사용하고 표시할 수 있는 정보(위치, 카메라, 팝업 등)를 제어합니다. |
|                                                      | and a second second second second second second second second second second second second second second second |                                                         |

#### - 팝업 및 리디렉션 → (선택)사이트에서 팝업을 전송하고 리디렉션을 사용할 수 있음

| 9 <u>실</u> 성    | Q. 설정검색                                             |
|-----------------|-----------------------------------------------------|
| ▲ 나와 Google의 관계 |                                                     |
| 한 자동 완성         | Q. 설정검색                                             |
| 😯 보안 및 개인정보 보호  | ← 팝업및리디렉션 Q 검색                                      |
| 🍘 모양            | 사이트에서 팝업을 전송하여 광고를 표시하거나, 원치 않는 웹사이트로 리디렉션할 수 있습니다. |
| Q, 검색엔진         | 기본 동작                                               |
| □ 기본 브라우저       | 사이트를 방문할 때 이 설정을 자동으로 따릅니다.                         |
| ● 시작 그룹         | ② / 사이트에서 탑업을 전송하고 리디렉션을 사용할 수 있음                   |
| 고급              | ○ ☑ 사이트에서 팝업을 전송하거나 리디렉션을 28할 수 없음                  |
|                 | ↔ 사이트에서 자바스크립트를 사용할 수 있음                            |
| 확장 프로그램         | 이미지<br>사이트에서 이미지를 표시할 수 있음                          |
| () Chrome 정보    | ☑ 탑업 및 리디렉션<br>사이트에서 팝업을 전송하고 리디렉션을 사용할 수 있음        |
|                 | 주가 콘텐츠 설정 🗸 🗸                                       |

※(엣지) 설정 → 쿠키 및 사이트 권한 → 팝업 및 리디렉션 → 차단(해제) ※(웨일) 설정 → 클린웹 → 팝업 → 스마트팝업사용(허용)

## ② 의무이행시스템 접속 후 기존회원 로그인 클릭

- 아이디와 패스워드를 생성하여 담당자를 등록합니다.

| KPRC S                        | 의무(                | 이행시스템                              |
|-------------------------------|--------------------|------------------------------------|
| 24 inter-                     | 아이디                |                                    |
|                               | 비밀번호               |                                    |
| (구)인증서로그                      | 그인                 | 로그인                                |
| □ 아이디 <sup>7</sup><br>회원사 가입신 | 저장하기  <br>!청   기존회 | 아이디찾기   비밀번호찾기<br>퇴원 로그인   사용자 가이드 |

## ③ 회사정보 입력

|         | 회사정보           | <u>+</u> |      |                   |                |              |      |    |
|---------|----------------|----------|------|-------------------|----------------|--------------|------|----|
| 법인번호 구분 | 법인             | ~        | 회원 김 | 검색 내용             |                |              |      |    |
| 법인번호    | 111111-2222222 |          | 번호   | 업체명               | 법인번호           | 사업자번호        | 종번호  | 선택 |
|         |                |          | 1    | A 업체              | 111111-2222222 | 123-45-67890 | 0007 | 선택 |
| 사업자번호   | 123-45-67890   |          | 2    | B 업체              | 111111-2222222 | 123-45-67890 | 0008 | 션  |
|         |                |          | 3    | C 업체              | 111111-2222222 | 123-45-67890 | 0005 | 선  |
|         |                |          | 4    | D 업체              | 111111-2222222 | 123-45-67890 | 0009 | 선  |
|         | 확인 달기          | 1        | 5    | E 업체              | 111111-2222222 | 123-45-67890 | 0003 | 선  |
|         |                | (172)    | 6    | <sup>-</sup> F 업체 | 111111-2222222 | 123-45-67890 | 0002 | 선  |
|         |                | <b>0</b> | 7    | G 업체              | 111111-2222222 | 123-45-67890 | 0010 | 선택 |
|         |                | 회원사 기    | 8    | H 업체              | 111111-2222222 | 123-45-67890 | 0011 | 선택 |

- 법인번호 구분 : 개인, 법인, 지방자치단체 중 선택

- 법인번호, 사업자번호 입력

## ④ 회사 (법인)인증 단계

| ľ | 인증서 선택                                                                   | গ্রন্থ ট্রিমমণ্ড 🗙                      | ×<br>브라우저 인증서 이용방법                                             |
|---|--------------------------------------------------------------------------|-----------------------------------------|----------------------------------------------------------------|
|   | ····································                                     | 이동식디스크 유대폰                              | 인증서 관리창의 가져오기 버튼을<br>눌러 PC에 있는 *.P12(*.pfx)<br>확장자를 가진 인증서를 선택 |
| l | 상태         구분         사용자           ···································· | 발급자 만료일<br>한국전자인증 2022-05-11 🗸          | ♥<br>비밀번호를 입력                                                  |
|   | 사업자(범용)포장재재활용(테스트법인01)1                                                  | 한국전자인증 2022-04-04<br>하구저자이즛 2022-04-04  | ♥<br>인증서 저장매체를 브라우저로 선택                                        |
|   | ·····································                                    | 한국전자인증 2022-04-04                       | ◆<br>저장 완료 후 인증서 서명창에서<br>브라우저 인증서 사용이 가능                      |
|   | · · · · · · · · · · · · · · · · · · ·                                    | 합니다.)<br>확인                             | ※ 위 내용은 브라우저 저장소에 인증서가<br>없는 경우 한 번만 시행 하시면 됩니다.               |
|   | 공인인증서 분실신고는 e콜센터 ☎118<br>민증서 찾기 인증서 신청 민증서 보기 민증                         | 보라우<br>서 검증 인증서 관리 <mark>취소 저</mark> 장되 | <b>주의 사항</b><br>저 캐쉬를 삭제하는 경우 브라우저에<br>어 있던 인증서는 지워질 수 있습니다.   |

- (법인)인증서를 준비하여 전자인증으로 회사확인
- ※ 인증서 관리 프로그램 미 설치 시 알림 팝업 '확인' 클릭하면 프로그램 설치 화면 이동
- ※ 인증서가 조회되지 않거나 오류발생 시 "[별첨]전자서명 사용자 가이드" 참고 또는 한국전자인증 고객센터(1566-0566)에 문의

## ⑤ 이용약관 및 개인정보수집 및 이용동의 후 저장

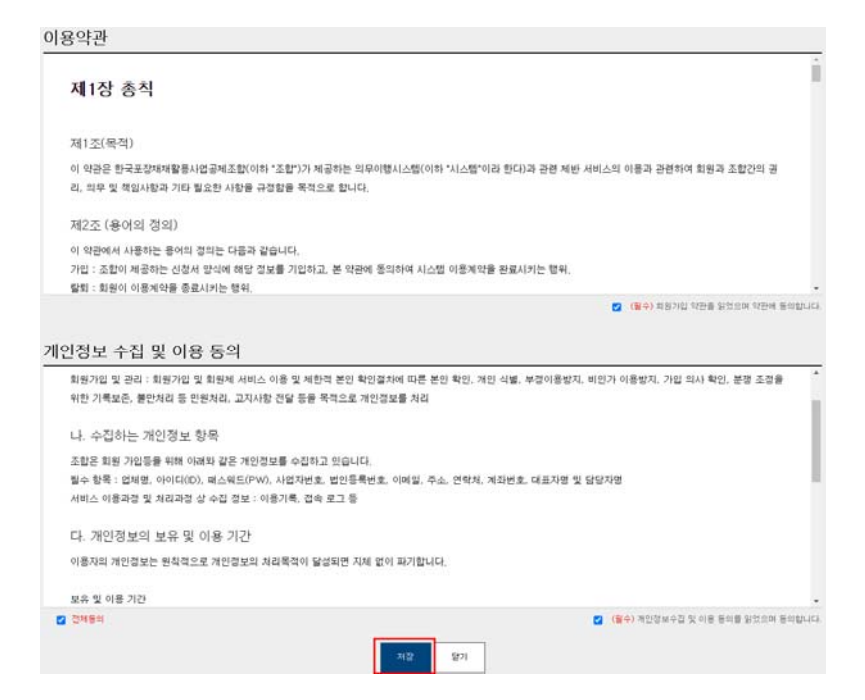

## ⑥ 담당자 입력 (담당자 ID/PW 생성)

| > 신규 담당자 입력      |                                                      |                    |                      |
|------------------|------------------------------------------------------|--------------------|----------------------|
| 010104*          | 중부원인<br>* 이이디는 4자 이상 14자 이하 영문과 숫자를 포합시켜 주세요.        |                    |                      |
| 비밀번호*            | * 비밀번호는 8 ~ 14자리입니다. 영문 숫자 특수문자가 포함되어야합니다. (대소문자 혼음) |                    |                      |
| 비밀번호확인*          |                                                      |                    |                      |
| 성명*              |                                                      | 부서/직급*             |                      |
| 주소*              | 도명일찾기<br>- 우만물을 수정할 수 있는 주소를 등록해 주십시오.               |                    |                      |
| 회사전회번호*          | (01): 02-123-4567)                                   | 휴대폰번호*             | (0#: 010-123-4567)   |
| 이메일*             |                                                      | 팩스번호*              | (0  : 02-123-4567)   |
| 전자세금계산서 수신자*     | □ 상동(정보 동일)                                          | 전자세금계산서 수신자 부서/직급* |                      |
| 전자네금계산서 수신자 이메일* |                                                      | 전자네금계산서 수신자 휴대폰번호* | (0  : 010-1234-4567) |
|                  | 저장                                                   |                    |                      |

- 위의 항목들을 모두 입력하고 저장
- "전자세금계산서 수신자"를 동일인으로 선택 시 회원가입신청(전 자문서로 전환 할 경우)서에 동일인으로 등록됩니다.

## ⑦ 로그인 화면에서 생성한 ID/PW로 로그인

| KPRC 의무                    | 이행시스템                                |
|----------------------------|--------------------------------------|
| 아이디                        | 157002                               |
| 비밀번호                       |                                      |
| (구)인증서로그인                  | 로그인                                  |
| □ 아이디저장하기<br>회원사 가입신청 । 기존 | · 아이디찾기 · 비밀번호찾기<br>회원 로그인 · 사용자 가이드 |

④ 회원약정서, 회원가입신청서 전자서명 및 전자문서 생성

 생성한 아이디 / 패스워드로 로그인 하면 기존 오프라인문서를 전자문서로 변경안내 (법인인증서 필요!)

|          | 0  | 전자서명 안내                                                                          | 0  | G   |     |
|----------|----|----------------------------------------------------------------------------------|----|-----|-----|
| VEH      | KC | 의무이행시스템 개편에 따라 기존 서류(회원가입신청서, 참여약정서)를<br>전자문서로 최초1회 변경해야합니다.<br>전자서명 페이지로 이동합니다. | KG | 978 |     |
| 비중       |    | 이동 닫기                                                                            |    | 20: | 22년 |
| 비중<br>비중 |    | 실적명체                                                                             |    |     |     |

- '이동'버튼을 클릭하면 전자문서를 생성하기 위한 '②회원정보 확인'화면 호출
- '닫기'버튼을 클릭하면 전자문서를 생성하지 않으나 분담금 조회 등
   서비스 이용이 제한됩니다.

#### ② 전자문서(회원가입신청서, 참여약정서 등) 생성 전 정보확인

| 회원성모 획      | [인 ] [ ] [ ] [ ] [ ] [ ] [ ] [ ] [ ] [ ]                     |           | 정보저장                                      |
|-------------|--------------------------------------------------------------|-----------|-------------------------------------------|
| ▶ 회사정보      |                                                              |           |                                           |
| 회원새D        | 2100702                                                      |           |                                           |
| 회원유형        | ~                                                            |           |                                           |
| 한국환경공단 지역본부 | 선택 🗸 (출고, 수입 실적 제출처 입력)                                      | 공단코드      |                                           |
| 상호*         |                                                              |           |                                           |
| 사업자등록번호*    | 123-45-67890 *종번호: 14 <mark>중복확인</mark><br>(예: 123-45-67890) | 대표자*      | - 변경된 사업자등록증을 이해 첨부파일에 반드시 업로드해 주시기 비랍니다. |
| 시업자구분*      | <ul> <li>○ 개인 ( 대표자생년 휠알:</li> <li>○ 지방지치[단체]</li> </ul>     | 등록번 호:    | )                                         |
| 업태*         | 도소매                                                          | 종목*       | 화장품                                       |
| 업종*         | 화장품 🗸                                                        | 주묘 생산 제품* | 화장품                                       |

- 회원가입신청서, 참여약정서를 전자문서로 전화하기 위해 정보수정 및 확인
- '정보저장'버튼(상단 또는 하단)을 클릭하면 회원가입신청서, 참여약정서 순서로 전자문서로 저장

※ '회원정보 확인'에서 저장한 문서로 전자문서를 생성하므로 자세히 확인

## ③ 전자문서(회원가입신청서) 화면이동 및 저장

| 1158                                                                                                    | 회원가입신청                                                                                                    | 형서 (기존회원),                                                                                                    |                                                                                                    |                                                                                                    |                                                                                                    |                                                                                             |                                                                                                    |
|----------------------------------------------------------------------------------------------------|----------------------------------------------------------------------------------------------------|----------------------------------------------------------------------------------------------------|----------------------------------------------------------------------------------------------------|----------------------------------------------------------------------------------------------------|----------------------------------------------------------------------------------------------------|---------------------------------------------------------------------------------------------|----------------------------------------------------------------------------------------------------|
| 계약종류                                                                                                    | 회원가인신청                                                                                                    | (서 (기조회원)                                                                                                    | 서명구분                                                                                                    | 회원사서명                                                                                                    |                                                                                                    | 입력주체                                                                                        | 회원사                                                                                                    |
|                                                                                                    |                                                                                                    |                                                                                                    |                                                                                                    | 42110                                                                                                    |                                                                                                    |                                                                                             |                                                                                                    |
| 계약 담당자                                                                                                    |                                                                                                    |                                                                                                    |                                                                                                    |                                                                                                    |                                                                                                    |                                                                                             |                                                                                                    |
|                                                                                                    |                                                                                                    |                                                                                                    |                                                                                                    | 게약내용                                                                                                    |                                                                                                    |                                                                                             |                                                                                                    |
|                                                                                                    |                                                                                                    |                                                                                                    |                                                                                                    |                                                                                                    |                                                                                                    |                                                                                             |                                                                                                    |
| 지 제2호서식                                                                                                    | 식] <개경 2014.7.14                                                                                                    | 4., 2015.2.25., 2016.10.5., 202                                                                                                    | 0.2.21., 2020.10.28.>                                                                                                    |                                                                                                    | 12111                                                                                                    |                                                                                             |                                                                                                    |
|                                                                                                    | ~ *                                                                                                    | ~                                                                                                    |                                                                                                    | ( 공제외원 ) 외원 가입 신                                                                                                    | 284                                                                                                    | 511 TT 71                                                                                   |                                                                                                    |
|                                                                                                    | 1 A<br>2 A                                                                                                    | 18                                                                                                    |                                                                                                    |                                                                                                    |                                                                                                    | 내 표 작                                                                                       |                                                                                                    |
|                                                                                                    | 법인등:                                                                                                    | 록먼호                                                                                                    |                                                                                                    |                                                                                                    |                                                                                                    | 층 배줄액                                                                                       | 20 22 년 백만원                                                                                                    |
|                                                                                                    | 사업자등록번호(/                                                                                                    | 네금계산서 발행)                                                                                                    |                                                                                                    |                                                                                                    |                                                                                                    | 총 수입액                                                                                       | 20 22 년 백만원                                                                                                    |
|                                                                                                    | 주요 생                                                                                                    | 산제품                                                                                                    | 화장품                                                                                                    |                                                                                                    |                                                                                                    |                                                                                             |                                                                                                    |
|                                                                                                    |                                                                                                    | 본 점                                                                                                    |                                                                                                    |                                                                                                    |                                                                                                    |                                                                                             |                                                                                                    |
| <u>م</u>                                                                                                    | \$                                                                                                    | 사업자등론증                                                                                                    |                                                                                                    |                                                                                                    |                                                                                                    |                                                                                             |                                                                                                    |
|                                                                                                    | _                                                                                                    | 당당자 근무지                                                                                                    |                                                                                                    |                                                                                                    |                                                                                                    |                                                                                             |                                                                                                    |
|                                                                                                    |                                                                                                    | 성명                                                                                                    |                                                                                                    |                                                                                                    |                                                                                                    | 소송/진책                                                                                       |                                                                                                    |
| 주<br>업무담                                                                                                    | 단단지                                                                                                    | 요서저하                                                                                                    |                                                                                                    |                                                                                                    |                                                                                                    | 호대저하                                                                                        |                                                                                                    |
|                                                                                                    | 00.1                                                                                                    |                                                                                                    |                                                                                                    |                                                                                                    |                                                                                                    | 패스버충                                                                                        |                                                                                                    |
|                                                                                                    |                                                                                                    |                                                                                                    |                                                                                                    |                                                                                                    |                                                                                                    |                                                                                             |                                                                                                    |
|                                                                                                    |                                                                                                    | 서 면                                                                                                    |                                                                                                    |                                                                                                    |                                                                                                    | ~_ 근조                                                                                       |                                                                                                    |
| 세금                                                                                                    | 계산서                                                                                                    | 성명                                                                                                    |                                                                                                    |                                                                                                    |                                                                                                    | 소속/직책                                                                                       |                                                                                                    |
| 세금:<br>담<br>제조함 청관 :                                                                                                    | 계산서<br>당자<br>제17조, 회원관리·                                                                                                    | 이 네 물<br>성 명<br>유선전화<br>이 메 일<br>규정 제3조제1 당 및 제5조제1                                                                                                    | 함에 따라 의원가입을 신성:                                                                                                    | 합니다.<br>2021년 12월 14일                                                                                                    | 입체명:                                                                                                    | 국— 근로<br>소속/직책<br>휴대전화<br>픽스번호                                                              | (분장 법인명:                                                                                                    |
| 세금<br>담<br>당제조합 정관 :                                                                                                    | '계산서<br>당가<br>제1/조, 회원관리·                                                                                                    | 이 네 물<br>성 명<br>유선전화<br>이 메 일<br>규정 제3조제1 달 및 제5조제1                                                                                                    | 함에 따라 의원가입을 신성(<br>(사                                                                                                    | 합니다.<br>2021년 12월 14일<br>한국포장재재활용사업공제조1                                                                                                    | 업 체 명 :<br>대 표 자<br>알 이사장 귀하                                                                                                 | 국— 근호<br>소속/직책<br>휴대전화<br>팩스번호                                                              | (분정 법인명:<br>(서명 또는 인)                                                                                             |
| 세금<br>담<br>당제조할 정관 :<br>아)한국포장재<br>개인정보 수집                                                                                                    | 계산서<br>당자<br>제1/조, 회원판리·<br>재활용사업공제조<br>(이용에 대한 동의                                                                                                    | 이 네 물<br>성 명<br>유선건화<br>이 메일<br>규정 제3조제1 할 및 제5조제1<br>합(이하 공제조합)은 회원가입                                                                                                    | 함에 따라 회원가입을 신성!<br>(사<br>입 서비스를 제공하기 위해 기                                                                                                    | 합니다.<br>2021년 12월 14일<br>한국포장재재활용사업공제조<br>1인정보 보호법 제15조, 제17                                                                                                    | 업체명:<br>대표자<br>알이사장귀하<br>조및제22조에따라·                                                                                          | 국— 근로<br>소속/직책<br>휴대전화<br>팩스번호<br>귀하의 동의를 받고자 합니다                                           | (분점 법인명:<br>(서명 또는 인)<br>다.                                                                                       |
| 세금:<br>담<br>당제조람 정관 :<br>사)한국포장재<br>개인정보 수집<br>개인정보의 수집 5                                                                                                    | 계산서<br>당가<br>제17조, 회원관리·<br>재활용사업공제조<br>2·이용에 대한 동의<br>및 이용목적                                                                                                    | 이 네 물<br>성 명<br>유선건화<br>이 메일<br>규정 제3조제1함 및 제5조제1<br>합(이하 공제조합)은 회원가입<br>]                                                                                                    | (사업 시비스를 제공하기 위해 기<br>자원의 철악과 재활용관에                                                                                                    | 합니다.<br>2021년 12월 14일<br>한국포장재재활용사업공제조<br>1인정보 보호법 제15조, 제17<br>관한 법을, 제9조이3에 따른 표장재                                                                                                    | 업체명:<br>대표자<br>합이사장귀하<br>조및제22조에따라·<br>재월구조망가제16조1항                                                                          | 국— 근로<br>소속/직책<br>휴대진화<br>팩스번호<br>귀하의 동의를 받고자 합니다<br>에 따른 자활은 외무 이렇 수정                      | (본정 법인명:<br>(서명 또는 인)<br>다.                                                                                       |
| 세금<br>담<br>당치조람 정관<br>사)한국포장재<br>개인정보 수집<br>위인정보의 수립 등<br>극죄하는 개인정보                                                                                                    | 계산서<br>당가<br>제11/조, 의원관리·<br>대활용사업공제조<br>2.08에 대한 동의<br>및 이용부적<br>보 함복                                                                                                    | 이 네 볼<br>성 명<br>유선건화<br>이 메 일<br>규정 제3조제1 할 및 제5조제1<br>합 (이하 공제조합)은 회원가입<br>]                                                                                                    | (샤, 10 전 10 전 10 전 10 전 10 전 10 전 10 전 10                                                                                                    | 합니다.<br>2021년 12월 14일<br>한국포정재재활용사업공제조<br>1인정보 보호법 제15조, 제17<br>관한 법을,제9조이와에 따른 표장재<br>국목대전화: 이메일 목스범로                                                                                                    | 업 체 명 : 대표 자<br>업 체 명 : 대표 자<br>감 이사장 귀하<br>조 및 제22조에 따라 ·<br>재질구조 망가 제16도 1항                                                | 국 대부<br>소속/직책<br>휴대전화<br>팩스번호<br>귀하의 동의를 받고자 합니다<br>에 따른 개활을 의무 이정 수정                       | (본정 법인명:<br>(서영 또는 인)<br>다.                                                                                       |
| 세금<br>당<br>정치조합 정관<br>사)한국포장재<br>개인정보 수집<br>1인정보의 수립<br>수집하는 개인정보의 이용 등                                                                                                    | 계산서<br>당자<br>제11/조, 의원관리-<br>대활용사업공제조<br>                                                                                                    | 이 네 볼<br>성 명<br>유선천화<br>이 메 일<br>규정 제3조제1 달 뒷 제5조제1<br>탁 및 제5조제1<br>탈 (이하 공제조합)은 회원가입<br>]                                                                                                    | (사<br>날 서비스를 제공하기 위해 기<br>자원의 철만과 재활용주인에<br>답함자의 성명, 소속 직적 위<br>이 우가간: 죄용 가입으로두 정보<br>정보 개공하는 정보) 그리는 가입으로두 당<br>정보 개공하는 정보) 그리는 것입으로두 당                                                                                                    | 합니다.<br>2021년 12월 14일<br>한국포경재재활용사업공제조1<br>인정보 보호법 제15조, 제17<br>관한 방울, 제9조의와에 다른 표장재<br>성류대전화, 이메일 목스번호<br>탈립 시까지, 보유기간, 물요 인정<br>후에 대한 목의자 물요 우당                                                                                                    | 업체명:<br>대표자<br>알이사장귀하<br>조및제22조에따라·<br>재질구조랑가제16조1당<br>건간<br>루의 거부시 문제조단여 1                                                  |                                                                                             | (분정 법인명:<br>(서명 또는 인)<br>다.<br>조컨의 국제사업 서비스개확을 의문 이정 등) 제하 등의                                                     |
| 세금<br>당<br>정제조합 청관<br>(사)한국포장재<br>개인정보 수집<br>우집하는 개인정보<br>기인정보의 이름 물<br>정보수집 등의 거리                                                                                                    | 계산서<br>당자<br>제17조, 회원관리-<br>제17조, 회원관리-<br>전<br>-<br>이용에 대한 동의<br>및 이용무적<br>보장무<br>및 보유기간<br>부관리                                                                                                    | 이 네 볼 성 명<br>유선전화<br>이 메 일<br>규정 제3조제1 탑 및 제5조제1<br>탑(이하 공제조합)은 회원가(1)                                                                                                    | (사<br>날 서비스를 제공하기 위해 기<br>자원의 철면과 재활용주인에<br>담당자의 성명, 소속 직력 유<br>이용기간: 최종 가입일루루<br>정보 제공자: 정보의 구나는 정보의 우나는 다.                                                                                                    | 합니다.<br>2021년 12월 14일<br>한국포장재재활용사업공제조<br>1안정보 보호법 제15조, 제17<br>관한 법물, 제9조의3에 따른 포장재<br>근목대전화, 이어일, 목소번호<br>탈퇴 시까지, 보유기간: 탈퇴 후 51<br>등에 대한 등의하지 않을 수 있으며                                                                                                    | 업체명:<br>대표자<br>합이사장귀하<br>조및제22조에따라·<br>재질구조명가제16조1합<br>통의거부시 공제조합에 1                                                         |                                                                                             | (본정 법인명:<br>(서명 또는 인)<br>다.<br>조합의 국제사업 서비스(개활동 의무 이정 등) 제한 중의                                                    |
| 세금<br>당<br>정체조합 정관<br>(사)한국도 장재<br>100정보 수집<br>100정보의 수립<br>200정보의 수립<br>2017도 100<br>2017도 100<br>2017<br>2017도 100<br>2017<br>2017도 100<br>2017<br>2017<br>2017<br>2017<br>2017<br>2017<br>2017<br>2                                                                                                    | 계산서<br>당가<br>제117조, 의원관리·<br>                                                                                                    | 이 비 로<br>성 명<br>유선전화<br>이 메 일<br>규정 제3조제1 당 및 제5조제1<br>할(이라 공제조합)은 회원가입<br>]<br>]                                                                                                    | (사<br>같에 따라 최천가입을 신성)<br>(사<br>김 서비스를 제공하기 위해 기<br>도망자의 정명. 소속직적 위<br>이용기간 : 회원 가입일루루<br>정보 제공자는 정보의 수집이<br>일을 받을 수 있습니다.                                                                                                    | 합니다.<br>2021년 12월 14일<br>한국포장재재활용사업공제조<br>1인정보 보호법 제15조, 제17<br>관한 번호,제9조의3여 따후 표장재<br>1루대전화, 이미일, 목소번호<br>탈퇴 시까지, 보유기간, 탈퇴 후 5<br>음에 대한 동의하지 않을 수 있으며                                                                                                    | 업 체 명 :<br>대 표 자<br>알 이사장 귀하<br>조 및 제22조에 따라 ·<br>제월구조 말가 제16조 1항<br>년간<br>물의 거부 시 공제조합에 3                                   | 국 대도<br>소속/직책<br>휴대전화<br>팩스번호<br>귀하의 동의를 받고자 합니다<br>에 따른 개활동 외무 이행 수행<br>패원으로 가입할 수는 있으나 공제 | (본정 법인명:<br>(서명 또는 인)<br>다.<br>조합의 중제사업 서비스(개활용 의무 이렇 등) 제한 등의                                                    |
| 세금<br>당<br>정제조람 정관<br>아이라국도 장재<br>1100정보 수립<br>1100정보 수립<br>1100정보 수립<br>1100정보 이용<br>214구립육의 거<br>1107정보 제32<br>114구립육의 제<br>1100정보 제32                                                                                                    | (계산서<br>당가<br>제17조, 회원관리·<br>제17조, 회원관리·<br>김·이용에 대한 동의<br>및 이용적<br>보 왕목<br>및 보우기간<br>부관리<br>인정보 수집 및 이용에 [<br>타 : 개인보보 수집 및 이용에 [<br>다 <b>자 제공 등의]</b>                                                                          | 이 비 로<br>성 명<br>유선전화<br>이 메 일<br>규정 제3조제1 달 및 제5조제1<br>합(이하 공제조합)은 회원가입<br>]<br>]<br>( 토의탑() 토의하지 않을<br>아 ( 토의탑() 토의하지 않을                                                                                                    | (사<br>발 서비스를 제공하기 위해 기<br>자원의 절약과 재활용주인에<br>달망자의 성명. 소속 직역, 유<br>이용가간: 회용 가입일로루도<br>정보 제공자는 정보의 수립이<br>익을 받을 수 있습니다.                                                                                                    | 합니다.<br>2021년 12월 14일<br>한국포장재재활용사업공제조<br>1인정보 보호법 제15조, 제17<br>2란 번호, 제5조, 제17<br>2란 번호, 제5조, 제17<br>로란 번호, 제5조, 제17<br>로란 번호, 제5조, 제17<br>로란 번호, 제5조, 제5조, 제17<br>문화 번호, 제5조, 제5조, 제5조, 제5조, 제5조, 제5조, 제5조, 제<br>물과 시까지, 보유가간, 물과 후 51<br>음에 대한 후의하지 않을 수 있으며                                                                                                    | 업 체 명 : 대표 자<br>대표 자<br>알 이사장 귀하<br>조 및 제22조에 따라 ·<br>개질 구조 평가 제16조 1항<br>건간<br>통의 거부 시 중제조합에 3                              |                                                                                             | (본정 법인명:<br>(서명 또는 인)<br>다.<br>조합의 중제사업 서비스(재활용 의무 이명 등) 제한 등의                                                    |
| 세금<br>달<br>당지조발 정관<br>아가하국도 장재<br>개인정보 수집<br>인정보드 개인정<br>보수집 등의 거대<br>이무분당자 : 개인<br>서북음받는 제<br>약은받는 자의 목각                                                                                                    | (계산서<br>당가<br>제1/조, 의원관리·<br>(이용에 대한 동으<br>및 이용목적<br>및 분위기간<br>부관리<br>23보수집 및 이용에 [<br>나: 개인적보 수집 및 이용에 [<br>나: 개인적보 수집 및 이야<br>자 제공 동의]<br>적                                                                                    | 이 비 로<br>성 명<br>유선전화<br>이 미 일<br>규정 제3조제1달 및 제5조제1<br>할(이하 공제조합)은 회원가입<br>)                                                                                                    | (샤<br>박에 따라 의원가입을 신성)<br>(샤<br>김 서비스를 제공하기 위해 기<br>도망자의 정명, 소속적 유<br>이용기간: 회원 가입일록부<br>정보 제공자는 정보의 구입이<br>일을 받을 수 있는니다.<br>환경부, 한국환경공단<br>(지원의 절약과 재활용주진)                                                                                                    | 합니다.<br>2021년 12월 14일<br>한국포장재재활용사업공제조,<br>1인정보 보르법 제15조, 제17<br>관람 법률, 제9조의3에 따른 포장재<br>실목대전화, 이메일, 목소번호<br>탈퇴 시까지, 보유기간: 탈퇴 후 51<br>음에 대한 목의하지 않을 수 있으며<br>관한 법률, 제9조의3에 따른 포장제                                                                                                    | 업 체 명 : 대표 자<br>대표 자<br>알 이사장 귀하<br>조 및 제22조에 따라 ·<br>재월구조 평가 제16조 1 달<br>편의 거부 시 금제조합에 5                                    |                                                                                             | (본점 법인명:                                                                                                    |
| 세금<br>당<br>당<br>(제조함 정관 ·<br>(사)한국도장재<br>120정보의 가입<br>120정보의 가입<br>120정보의 가입<br>120정보의 가입<br>120정보의 가입<br>120정보의 가입<br>120정보의 가입<br>120정보의 가입<br>120정보의 가입<br>120정보 제<br>23<br>대한영호 제<br>120정보 제<br>23<br>대한영호 제<br>120정보 제<br>23<br>대한영호 제<br>120정보 제<br>23<br>대한영호 제<br>120정보 제<br>23<br>대한영호 제<br>120정보 제<br>23<br>대한영호 제<br>120정보 제<br>23<br>대한영호 제<br>120정보 제<br>23<br>대한영호 제<br>120정보 제<br>23<br>대한영호 제<br>120정보 120<br>대한영호 제<br>120정보 120<br>대한<br>120정보 120<br>대한<br>120<br>대한<br>120<br>대한<br>120<br>대한<br>120<br>대한<br>120<br>대한<br>120<br>대한<br>120<br>대한<br>120<br>대한<br>120<br>대한<br>120<br>대한<br>120<br>대한<br>120<br>대한<br>120<br>대한<br>120<br>대한<br>120<br>대한<br>120<br>대한<br>120<br>대한<br>120<br>대한<br>120<br>대한<br>120<br>대한 | (계산서<br>당가<br>제1/조, 의원관리·<br>(영우, 의원관리·<br>(이용에 대한 동으<br>및 이용적<br>로 당루<br>및 보유기간<br>부관리<br>인정보수집 및 이유에 [<br>다: 개인정보 수집 및 이유<br>다. 개 제공 동의]<br>적<br>보 수집방록                                                                        | 이 비 로<br>성 명<br>유선전화<br>이 미 일<br>규정 제3조제1 당 및 제5조제1<br>활(이하 공제조활)은 회원가(<br>))<br>○ 통의할() 동의하지 않은<br>목이 ○ 통의할() 토의하지 않은                                                                                                    | (사,<br>알에 따라 의원가입을 신성)<br>(사,<br>일 서비스를 제공하기 위해 기<br>도망가의 성명, 소속직적 위<br>이용기간 : 회원 가입일로부터<br>정보 제공자는 정보의 수립이<br>의용 받을 수 있습니다.<br>환경부, 한극환경운단<br>(자원의 절약과 제활용추진에<br>담당자의 성명, 소속 직적 위)                                                                                                    | 합니다.<br>2021년 12월 14일<br>한국포장재재활용사업공제조1<br>인정보 보르법 제15조, 제17<br>전화 법률, 제9조여3에 따른 포장재<br>출유대전화, 이메일 목소범로<br>탈퇴 시까지, 보유기간: 탈퇴 후 51<br>음에 대한 루의하지 않을 수 있으며<br>관한 법률, 제9조여3에 따른 포장재<br>속대전화, 이메일 목소범로                                                                                                    | 업체명:<br>대표자<br>31 이사장귀하<br>조및 제22조에 따라·<br>제월구조 평가 제16조 1 합<br>년간<br>등의 거부시 국제조합에 5                                          |                                                                                             | (본점 법인명:<br>(서명 또는 인)<br>다.<br>조합의 문제사업 서비스(개활용 의무 이명 등) 제한 목의<br>8조. 제29조 등의 개활용 의무이렇 관리 같목 수영                   |
| 세금<br>당<br>당지조할 정관<br>사)한국포장재<br>개인정보 수집<br>안전동보의 가입보<br>전문동일자 : 자인<br>서울역산 지 32<br>개운왕는 지의 확당<br>개운왕는 지의 확당<br>가입장보의 이용 당                                                                                                    | (계산서<br>당가<br>제1/조, 회원관리·<br>(당구)<br>제1/조, 회원관리·<br>(당구)<br>(당음에 대한 동으<br>및 이용목적<br>될 정목<br>및 보우기간<br>부간리<br>인정보수집 및 이유에 [<br>다 : 개인정보 수집 및 아이<br>자 제공 동의]<br>적<br>보 수집함목<br>및 보유기간                                              | 이 네 =<br>성 명<br>유선전화<br>이 메일<br>규정 제3조제1 방 및 제5조제1<br>활(이하 공제조합)은 회원가입<br>]]<br>○ 후의합() 후의하지 않을<br>주 ○ 후의합() 후의하지 않을                                                                                                    | (샤:<br>방에 따라 의원가입을 신성)<br>(샤:<br>기서비스를 제공하기 위해 기<br>자원의 철악과 재활용복진에<br>당망자의 성명, 소속 직적 유<br>이용기간 : 회원 가입일록부터<br>정보 제공자는 정보의 수립이<br>익을 받을 수 있습니다.<br>환경부, 한국환경공단<br>(자원의 철악과 개활용복진에<br>당망자의 성명, 소속 직적 유<br>이용기간 : 털직 시까지 보유,<br>기억, 기억 제외까지 보유,<br>기억, 기억 제외까지 보유,<br>기억, 기억 제외까지 보유,<br>기억, 기억 제외까지 보유,<br>기억, 기억 제외까지 보유,<br>기억, 기억 제외하지 보유,<br>기억, 기억 제외하지 보유,<br>기억, 기억 제외하지 보유,<br>기억, 기억 제외하지 보유,<br>기억, 기억 제외하지 보유,<br>기억, 기억 제외하지 보유,<br>기억, 지역 기억, 제외하지 보유,<br>기억, 지역 기억, 제외하지 보유,<br>기억, 지역 기억, 제외하지 보유,<br>기억, 외국, 가역 지역 가역 기억, 가역 지역 가역 기억, 이용 위험,<br>이용 기억,<br>기억,<br>지역 기억,<br>이용 기억,<br>이용 이용 이용 이용 이용 이용 이용 이용 이용 이용 이용 이용 이용 이 | 합니다.<br>2021년 12월 14일<br>한국포장재재활용사업공제조1<br>인정보 보호법 제15조, 제17<br>전자전화, 이메일, 텍스번호<br>탈퇴 시까지, 보수기간: 탈퇴후 51<br>응에 대한 등의하지 않을 수 인으며<br>대한 불을, 제9조의3에 따른 포장재<br>(복대전화, 이메일, 텍스번호<br>2만 법을, 제9조의3에 따른 포장재<br>(복대전화, 이메일, 텍스번호<br>121 필요, 호선호<br>2011 필요, 호선호 2014 2014) 01                                                                                                    | 업체명:<br>대표자<br>32 이사장귀하<br>조및 제22조에 따라<br>재질구조 평가 제16조 1합<br>4간<br>등의 거부시 국제조합에 5                                            |                                                                                             | (본점 법인명:<br>(서명 또는 인)<br>다.<br>조합의 문제사업 서비스/재활용 의무 이정 등) 제판 등의<br>조조 제25조 등의 개활용 의무이렇 관리 갈목 수정                    |
| 세금<br>당<br>영제조람 정관 :<br>사)한국도 장재<br>110정보의 수집<br>110정보의 수집<br>120정보의 수집<br>120정보의 4월<br>120정보의 4월<br>120정보의 4월<br>14명달는 자<br>116명달는 자의 특징<br>116일달는 자의 특징<br>116일달 자의 특징<br>116일달 지역 특징                                                                                                    | (계산서<br>(당자)<br>제117초, 회원관리·<br>(당자)<br>제17초, 회원관리·<br>(당자)<br>(당자)<br>(당자)<br>(당자)<br>(당자)<br>(당자)<br>(당자)<br>(당자)                                                                                                    | 이 네 물<br>성 명<br>유선전화<br>이 메 일<br>규정 제13조제11 방 및 제5조제1<br>합(이하 공제조합)은 회원가입<br>))<br>(이하 공제조합)은 회원가입<br>))                                                                                                    | (사는<br>방에 따라 의원가입을 신성)<br>(사는<br>실서비스를 제공하기 위해 기<br>자원의 절약과 재활용추진에<br>합약자의 성명 소속직적 유<br>이용기간 : 회원 가입일부루드<br>정보 제공자는 정보의 수립이<br>입을 받을 수 있습니다.<br>환경부, 한추환경공단<br>(자원의 절약과 재활용추진에<br>합약자의 성명 소속 직적 유<br>이용기간 : 탈퇴 시까지 보유<br>귀하는 위와 같이 개인정보 저<br>다운 제자에게 정보 제목에                                                                                                    | 합니다.<br>2021년 12월 14일<br>한국포장재재활용사업공제조1<br>인정보 보호법 제15호, 제17<br>2만 번호, 제9조의3여 따른 표정재<br>국목적편화, 에어 또 목소의로<br>탈퇴 시까지, 보수기간: 탈퇴 후 51<br>응에 대한 등의하지 않을 수 있으며<br>관한 번호, 제9조의3여 따른 표정재<br>국목적단화, 이어일, 목소)원로<br>212: 탈퇴 후 51만 1<br>313 제공 우의를 거부할 관리가 있<br>등의하지 않는 중수 제품을 관리한 있                                                                                                    | 업체명:<br>대표자<br>합이사장귀하<br>조및제22조에따라·<br>재월구조망가제16조1합<br>감간<br>문의거부시 문제조합에 1<br>대접 구조망가 제18조.제                                 |                                                                                             | (분정 법인명:<br>(서명 또는 인)<br>다.<br>조합의 문제사업 서비스(개활동 의무 이명 등) 제판 목의<br>8조. 제29조 등의 개활동 의무이팅 관리 감독 수평<br>               |
| 세금<br>당<br>영제조람 정관 :<br>사)한국도장재<br>100정보 수집<br>100정보의 수집<br>100정보의 수집<br>100정보의 수집<br>100정보의 4월<br>100정보의 4월<br>100정보의 4월<br>100정보의 4월<br>100정보의 10월<br>10월<br>10월<br>10월<br>10월<br>10월<br>10월<br>10월<br>10월<br>10월                                                                                                    | ·계산서<br>·당자<br>제17조, 의원관리·<br>·<br>· · · · · · · · · · · · · · · · · ·                                                                                                     | 이 네 볼<br>성 명<br>유선천화<br>이 메 일<br>규정 제3조제1 방 및 제5조제1<br>합(이하 공제조합)은 회원가입<br>]<br>(○ 토의합() 토의하지 않을<br>목이 (○ 토의합() 토의하지 않을<br>목이 (○ 토의합() 토의하지 않을<br>목이 (○ 토의합() 토의하지 않을                                                                                                    | (사는<br>방에 따라 외원가입을 신성)<br>(사는<br>실서비스를 제공하기 위해 기<br>자원의 절약과 재활용관에<br>도망가의 성용 소우적 유<br>이용기간 : 회원 가입일부적<br>정보 제공자는 정보의 수립이<br>입을 받을 수 있는니다.<br>환경수, 한국환경공단<br>(자원의 절약과 제활용관에<br>도망가의 성용 소우적 유<br>이용기간 : 탈퇴 시까지 보유<br>귀하는 위와 같이 개인정보 지<br>다만, 제라지에게 정보 제공에                                                                                                    | 합니다.<br>2021년 12월 14일<br>한국포장재재활용사업공제조1<br>인정보 보호법 제15호, 제17<br>2만 번호, 제9조의3여 따른 표정재<br>국유대전환, 00일 목소방호<br>탈퇴 시까지, 보수가간, 탈퇴 후 51<br>응에 대한 동의하지 않을 수 있으며<br>관한 번호, 제9조의3여 따른 표정재<br>국유대전환, 00일, 학소방호<br>2017년 1월 후 5년간<br>2017 월퇴 후 5년간<br>2017 월퇴 후 5년간<br>2017 월토 후 개활동의무이일                                                                                                    | 업체명:<br>대표자<br><b>압이사장귀하</b> 조및제22조에따라·<br>재질구조망가제16조1합<br>2간<br>동의거부시 공제조합에 1<br>4 재질구조망가 제18조 제<br>스니다.<br>등의 업무 확인이 어려워 : |                                                                                             | (분정 법인명:<br>(서명 또는 인)<br>다.<br>조합의 국제사업 서비스/개활용 의무 이명 등) 제판 루의<br>8조. 제29조 용의 개활용 의무이정 관리 감독 수명<br>1약을 받을 수 있습니다. |
| 세금:<br>당<br>정치조합 청관 :<br>사)한국포장재<br>개인정보의 수집 :<br>가인정보의 수집 :<br>인입적 2월 20 가<br>인모 :<br>인모 :<br>·<br>·<br>·<br>·<br>·<br>·<br>·<br>·<br>·<br>·<br>·<br>·<br>·<br>·<br>·<br>·<br>·<br>·<br>·                                                                                                    | 재활용사업공제조<br>당자<br>제17조, 의원관리-<br>제17조, 의원관리-<br>일(이용역제 대한 동으<br>및 이용목적<br>보 함목<br>및 보우기간<br>부관리<br>인정보 수집 및 이용역<br>자 제공 동의]<br>적<br>보 수집함목<br>및 보유기간<br>부관리<br>인정보의 제3차 제공에<br>자: 개인정보의 제3차 제공에<br>정인                            | 이 비 로<br>성 명<br>유선전화<br>이 메 일<br>규정 제3조제1 당 및 제5조제1<br>합(이하 공제조합)은 회원가입<br>]                                                                                                    | (사<br>같에 따라 최천가입을 신성)<br>(사<br>김 서비스를 제공하기 위해 기<br>도망자인 성명, 소속직찍, 위<br>이루키간 : 회원 가입일로루드<br>정보 제공하기 위해 가<br>도망자인 성명, 소속직찍, 위<br>이루키간 : 회원 가입일로루드<br>정보 제공하는 정보의 수집으<br>입을 방을 수 있는니다.<br>환경부, 한극환경공단<br>'자원의 절업과 제활용주관이<br>입을 가의 성명, 소속직찍, 위<br>이루키가의 절업과 제활용주관이<br>도망자의 성명, 소속직찍, 위<br>이루키가 : 회원 자입 등 보<br>가 제활용 위와 같이 개인정보 자<br>다만, 제3자에게 정보 제공에                                                                                                    | 합니다.<br>2021년 12월 14일<br>한국포장재재활용사업공제조<br>1인정보 보호법 제15조, 제17<br>관한 법을, 제9조의3여 따른 포장재<br>(무대전화, 이미일, 목소원호<br>탈퇴 시까지, 보유가간, 탈퇴 후 51<br>물에 대한 분의하지 않을 수 있으며<br>관한 법을, 제9조의3여 따른 포장재<br>2年대전화, 이미일, 목소원호<br>문화 법을, 제9조의3여 따른 포장재<br>2年대전화, 이미일, 목소원호<br>2011년 12월 14일<br>2021년 12월 14일<br>(서 명 )                                                                                                    | 업 체 명 : 대표 자<br>대표 자<br>알 이사장 귀하<br>조 및 제22조에 따라 ·<br>재질 구조 망가 제16조 1당<br>건간<br>물의 거부 시 공제조합에 3<br>습니다.<br>물의 연루 확인이 어려워 :   | 지                                                                                           | (분정 법인명: (서명 또는 인)<br>(서명 또는 인)<br>다.<br>조합의 국제사업 서비스(개활동 의무 이명 등) 제한 등의<br>2조. 제20조 등의 개활동 의무이정 관리 감독 수명<br>     |
| 세금:<br>당<br>정제조발 청관 :<br>사)한국포장재<br>개인정보의 수집 :<br>관리하는 개인정보의 수집 :<br>관리하는 개인정보의 이용 :<br>정보수집 등의 개<br>개인정보 제32<br>대문방는 자의 확<br>위인정보의 이용 :<br>정보 수집 등의 개<br>· (기류국인정보의 이용 :<br>정보 수집 등의 개<br>· (기류국인정보의 이용 :<br>정보 수집 등의 개<br>· (기류국인정보의 이용 :<br>정보 수집 등의 개<br>· (기류국인정보의 이용 :<br>정보 수집 등의 개<br>· (기류국인정보의 이용 :<br>정보 수집 등의 개<br>· (기류국인정보의 이용 :<br>정보 수집 등의 개<br>· (기류국인정보의 이용 :                                                                                                    | ·계산서<br>당가<br>제17조, 의원관리·<br>·이용에 대한 동으<br>및 이용목적<br>보 강목<br>및 보우기간<br>부관리<br>민정보 수집 및 이용에 [<br>나: 개인정보 수집 및 아이 [<br>나: 개인정보 수집 및 아이 [<br>자 제공 동의]<br>적<br>보수집방록<br>및 보유기간<br>부관리<br>인왕보의 제3차 제공에<br>인정보의 제3차 제공에<br>() 사업자동록증 사 | 이 비 로<br>성 명<br>유선전화<br>이 메 일<br>규정 제3조제1 달 및 제5조제1<br>할(이하 공제조합)은 회원가입<br>]<br>( 토의할()토의하지 않을<br>다이 ( 토의할()토의하지 않을<br>다이 ( 토의할()토의하지 않을<br>다이 ( 토의할()토의하지 않을<br>다이 ( 토의할()토의하지 않을<br>다이 ( 토의할()토의하지 않을<br>다이 ( 토의할()토의하지 않을<br>다이 ( 토의한) 토의하지 않을<br>다이 ( 토의한) 토의하지 않을<br>다이 ( 토의한) 토의하지 않을<br>다이 ( 토의한) 토의하지 않을<br>다이 ( 토의한) 토의하지 않을<br>다이 ( 토의한) 토의하지 않을<br>다이 ( 토의한) 토의하지 않을 | (사<br>박에 따라 최천가입을 신성)<br>(사<br>비서비스를 제공하기 위해 기<br>합량자의 성명, 소속적역, 유<br>이용가간: 회용 가입일목부터<br>정보 제공자는 정보의 자활용류전에<br>합량자의 성명, 소속적역, 유<br>이용가간: 회용 가입일목부터<br>정보 제공자는 정보의 수립이<br>일을 받을 수 있습니다.<br>)<br>환경부, 한국활경송단<br>(가원의 혈약과 재활용류전에<br>달량자의 성명, 소속적역, 유<br>이용가간: 탈보 시까지 보유<br>기원자, 위와 같이 개인정보, 지유의<br>다만, 제과자에게 정보 지문에<br>(<br>3 사업정) 2) 기타 조합에/                                                                                                    | 합니다.<br>2021년 12월 14일<br>한국포장재재활용사업공제조<br>(인정보 보호법 제15조, 제17<br>관란 번호, 제9조의3여 따른 표정재<br>(조대전화, 이메일, 텍스번호<br>탈뢰 시까지, 보유기간, 탈뢰 후 5)<br>음에 대한 목의하지 않을 수 외오며<br>근한 번호, 제9조의3어 따른 표정지<br>24대전화, 이메일, 텍스번호<br>탄가 정말, 목의록, 지위조 의의에 따른 표정지<br>24대전화, 이메일, 텍스번호<br>문의 지방, 목의록, 지위조 의의 따른 표정지<br>24대전화, 이메일, 텍스번호<br>24대전화, 이메일, 텍스번호<br>24대전화, 이메일, 텍스번호<br>24대전화, 이메일, 텍스번호<br>24대전화, 이메일, 텍스턴호<br>24대전화, 이메일, 텍스턴호<br>2021년, 12월 14일<br>(서 명 )<br>1 필요로, 하는 서류, 1부 | 업 체 명 : 대표 자<br>대표 자<br>2 이사장 귀하<br>조 및 제22조에 따라 ·<br>개월 구조 평가 제16조 1한<br>건간<br>동의 거부 시 중제조합에 3<br>                          |                                                                                             | (분정 법인명:                                                                                                    |

- '②회원정보확인'에서 (수정)저장한 내용으로 회원가입신청서를 생성

#### - 정보수집 '동의' 후 '저장'버튼을 누르면 전자서명으로 이동

## ④ 전자문서(회원가입신청서) 전자서명 (법인인증서 필요!)

| 예약증류 회원가입                                                                                                    |                                                                                                    | 진행상태                                                                                                    | 계약서수신(서명대상)                                                                                                    | 계약 담당자                                                                                                    | 테스트                                                                                                    |
|----------------------------------------------------------------------------------------------------|----------------------------------------------------------------------------------------------------|----------------------------------------------------------------------------------------------------|----------------------------------------------------------------------------------------------------|----------------------------------------------------------------------------------------------------|----------------------------------------------------------------------------------------------------|
| *191-10                                                                                                    | 신청서                                                                                                    | 서명구문                                                                                                    | 회원사서명                                                                                                    | 입력주체                                                                                                    | 회원사                                                                                                    |
| 계약명 모구가는                                                                                                    | 제98명 회원가인사청서/테스트 0214 01                                                                                                    |                                                                                                    |                                                                                                    |                                                                                                    | 모라이 서로                                                                                                    |
|                                                                                                    |                                                                                                    |                                                                                                    | 계약내용                                                                                                    |                                                                                                    |                                                                                                    |
|                                                                                                    |                                                                                                    |                                                                                                    | 1222280                                                                                                    |                                                                                                    |                                                                                                    |
| [지 계2호서식] (개정                                                                                                    | 2014.7.14., 2015.2.25., 20                                                                                                    | 16.10.5., 2020.2.21., 2020                                                                                                    |                                                                                                    |                                                                                                    |                                                                                                    |
| ~                                                                                                    | 20 DB 1                                                                                                    | 테시티                                                                                                    | 중세외원) 외원 기업 신영세<br>= 0214 01                                                                                                    | I                                                                                                    |                                                                                                    |
| 1<br>10                                                                                                    | 업체명 테스트_0214                                                                                                    |                                                                                                    | =_0214_01                                                                                                    | 비표적                                                                                                    | 20.24 14 20000 880191                                                                                                    |
| 시에지드르바송                                                                                                    | 응옥민오<br>(게근게사서 방해)                                                                                                    | 12342                                                                                                    | 444444444                                                                                                    | 응 배울역<br>초 스이아                                                                                                    | 20 21 년 20000 백만원                                                                                                    |
| 사업사공복원의                                                                                                    | (세급세인지 월경)                                                                                                    | TLAコ 111                                                                                                    | 4307890                                                                                                    | STUR                                                                                                    | 20 21 년 70000 백건년                                                                                                    |
| 구보                                                                                                    | 생산지금                                                                                                    |                                                                                                    |                                                                                                    | 1) o.=                                                                                                    |                                                                                                    |
|                                                                                                    | 온 섬                                                                                                    | 시술특별시 시조구                                                                                                    | 마루뫼도3/길 18(양새동                                                                                                    | f) 2층                                                                                                    |                                                                                                    |
| <i>♀</i>                                                                                                    | 사업사용측용                                                                                                    | 시골득일시 시조구                                                                                                    | 바루뫼도3/길 18(양세종                                                                                                    | 5) 28<br>5) 28                                                                                                    |                                                                                                    |
|                                                                                                    |                                                                                                    | 시골육 글시 시오구                                                                                                    | 미구피조3/월 10(양세명                                                                                                    | 7/2 <del>8</del>                                                                                                    |                                                                                                    |
|                                                                                                    | 8 8<br>0 4 4 1                                                                                                    | 02-6                                                                                                    |                                                                                                    | ***                                                                                                    | 시입음 / 네니                                                                                                    |
| UT B B M                                                                                                    | 유민인되                                                                                                    | 02 0                                                                                                    | 1940 0700                                                                                                    | 유네인화                                                                                                    | 010-1234-3078                                                                                                    |
|                                                                                                    | 서머                                                                                                    | F                                                                                                    |                                                                                                    | 국는민호<br>스스/제화                                                                                                    | 110HEL 0 / FUPL 0                                                                                                    |
| 세금계산서                                                                                                    | 0 0 0 0 0 0 0 0 0 0 0 0 0 0 0 0 0 0 0                                                                                                    | 02-6                                                                                                    | 049-9700                                                                                                    | ****                                                                                                    | 010-1224-1255                                                                                                    |
| 달당자                                                                                                    | 유민인의                                                                                                    | 02 0                                                                                                    | 940-0700                                                                                                    | 유네인파                                                                                                    | 010-1234-1253                                                                                                    |
|                                                                                                    |                                                                                                    |                                                                                                    |                                                                                                    | 업체명: <mark>테스트</mark> _021<br>대표자:                                                                                                    | 4_01 (분점 법인명: 테스트_0214_01<br>(서명 또는 인)                                                                                                    |
| 사)한국포장재재활용사                                                                                                    | 업공제조합(이하 공제조합                                                                                                    | (사)한국포<br>)은 회원가입 서비스를 제                                                                                                    | 장재재활용사업공제조합 이사<br>'공하기 위해 개인정보 보호                                                                                                    | 업체 명 : 테스트_021<br>대 표 자 :<br>장귀하<br>법 제15조, 제17조 및 제22조에                                                                                                    | 4_01 (본점 법인명: 테스트_0214_01<br>(서명 또는 인)<br>따라 귀하의 동의를 받고자 합니다.                                                                                                    |
| 사)한국포장재재활용사<br>개인정보 수집-이용에 [<br>개인정보의 수집 및 미용목적                                                                                                    | 업공제조합(이하 공제조합<br>대한 등의]                                                                                                    | (사)한국포<br>)은 회원가임 서비스를 제<br>지원의 책약과 제활용추지                                                                                                    | 경제재활용사업공제조합 이사<br> 공하기 위해 개인정보 보호<br>  키아 방동, 제9조이3에 따른 문장                                                                                                    | 업 체 명 : 테스트_021<br>대 표 자 :<br>장귀하<br>법 제15조, 제17조, 및 제22조에<br>제 개가구조 평가 제16조 114여 따루 지                                                                                                    | 4_01 (본경 법인명: 테스트_0214_01<br>(서명 또는 인)<br>따라 귀하의 동의를 받고자 합니다.                                                                                                    |
| 사)한국모장재재활용사<br>개인정보 수집-이용에 [<br>개인정보의 수집 및 이용목적<br>수집하는 개인정보 응목                                                                                                    | 업궁제조합(이하 공제조합<br>대한 등의]                                                                                                    | (사)한국포<br>)은 회원가입 서비스를 지<br>사장의 한약과 제활용측진<br>답답자의 정명, 소누락색,                                                                                                    | 경제재활용사업공제조합이사<br>비궁하기 위해 개인정보 보호<br>제 관한 방물,제9조의3에 따른 모장<br>당선수대원화, 이메있, 텍스번호                                                                                                    | 업 체 명 : 테스트_021<br>대 표 자 :<br>경귀화<br>법 제 15조, 제 17조 및 제 22조에<br>제 제원구조 왕기 제 16조 1 8년 대한 시                                                                                                  | 4_01 (본정 법인명: 테스트_0214_01<br>(서명 또는 인)<br>따라 귀하의 동의를 받고자 합니다.<br>[응용 외구 이영 수영                                                                                                  |
| 사)한국포장재재활용사<br>개인정보 수집·이용에 [<br>개인정보의 수집 및 이용목적<br>수집학는 개인정보 왕목<br>개인정보의 이용 및 보유가간                                                                                                    | 업공제조합(이하 공제조합<br>대한 등의]                                                                                                    | (사)한국포<br>)은 회원가입 서비스를 제<br>사용의 확석과 제활용측진<br>답답자의 경영, 소속적복,<br>이용기간 : 회용 기업입모약                                                                                                    | 장재재활용사업공제조합 이사<br>비궁하기 위해 개인정보 보호<br>에 관한 명률,제e조의3에 따른 모장<br>R산슈대전화, 이메립, 팩스번호<br>티 철되 시찌지, 보유가간 : 정되 유                                                                                                    | 업 체 명 : 테스트_021<br>대 표 자 :<br>경귀하<br>법 제15조, 제17조 및 제22조에<br>제 제원구조 원기 제16조 1상에 따른 시<br>5년간                                                                                                | 4_01 (본정 법인명: 테스트_0214_01<br>(서명 또는 인)<br>따라 귀하의 동의를 받고자 합니다.<br>배몰용 외구 이행 수행                                                                                                  |
| 사)한국 <b>포장재재활용 사<br/>개인정보 수집·이용에 [</b><br>개인정보의 수집 및 <del>이용</del> 목적<br>수립하는 개인정보 왕목<br>개인정보의 이용 및 보유개간<br>명보수집 등의 거부관리                                                                                                    | 업공제조합(이하 공제조합<br>대한 등의]                                                                                                    | (사)한국포<br>)은 회원가입 서비스를 지<br>사용의 현악과 제활용추진<br>답당자의 성명, 소추귀색,<br>이용가간 : 의용 개법입로<br>정보 제공산 경보의 수집<br>(제활용 의무 이영 등) 제업                                                                                                    | 장재재활용사업공제조합 이사<br>금융하기 위해 개인정보 보호<br>위 관한 법률, 제9조93에 따른 로장<br>위산-휴대진화, 이메일, 팩스번호<br>티 철퇴 시찌지, 보유기간 : 철퇴 후<br>이용에 대한 동의하지 않을 수 있으<br>유의 불미역을 받을 수 있습니다.                                                                                                    | 업체명:테스트_021<br>대표자:<br>행귀하<br>법제15조,제17조,및제22조에<br>제제원구조 왕기제16조 18년 따란 시<br>5년간<br>대 동의 거부서 공제조합에 의원으로                                                                                     | 4_01 (본정 법인명: 테스트_0214_01<br>(서명 또는 인)<br>따라 귀하의 동의를 받고자 합니다.<br>물용 외우 이형 수형<br>기영할 수는 있으니, 공제조합의 공제시장 서비스                                                                     |
| 사)한국포장재재활용사<br>개인정보 수집·이용에 [<br>개인정보의 수집 및 이용목적<br>수접하는 개인정보 영목<br>개인정보의 이용 및 보유기간<br>정보수집 등의 거부관리<br>- 입무당당자 : 개인정보 수집 5<br>사급개산시담당자 : 개인정보                                                                                                    | 연금제조합(이하 금제조합<br>대한 등의]<br>                                                                                                    | (사)한국포<br>)은 회원가업 서비스를 지<br>사진의 현악과 제활용측진<br>당당자의 성명, 소속 파목,<br>이용가간 : 회원 가입었고부<br>경보 제공자는 정보의 수정<br>전보 제공자는 정보의 수정<br>전보 제공자는 정보의 수정<br>전보 제공자는 정보의 수정<br>전보 제공자는 정보의 수정<br>정보<br>등의 하지 않음                                                                                                    | 장재재활용사업공제조합 이사<br> 공하기 위해 개인정보 보호<br>에 관한 법률,제9조의3에 따른 모정<br>유선속대전화, 이메일, 팩스번호<br>티 컬의 시씨지, 보유가간 :                                                                                                    | 업체명:테스트_021<br>대표자:<br>행귀하<br>법제15조,제17조및제22조에<br>제제친구도 경기제16조 18여 따린 5<br>5년간<br>대 등의 거부시 공제조합에 의원으로                                                                                      | 4_01 (본정 법인명: 테스트_0214_01<br>(서명 또는 인)<br>따라 귀하의 동의를 받고자 합니다.<br>발용 외무 이행 수행<br>기명할 수는 및으니, 공제조합의 공제시장 서비스                                                                     |
| 사)한국모장재재활용사<br>개인정보 수집·이용에 [<br>개인정보의 수집 및 이용목적<br>수집하는 개인정보 양목<br>제인정보의 이용 및 보유기간<br>정보수집 등의 거부관래<br>의무당당자: 개인정보 수집 등<br>) 세금계산시당당자: 개인정보 수집 등<br>페리지는 피                                                                                                    | 업공제조합(이하 공제조합<br>대한 등의]<br>-<br>-<br>-<br>-<br>-<br>-<br>-<br>-<br>-<br>-<br>-<br>-<br>-<br>-<br>-<br>-<br>-<br>-<br>-                      | (사)한국포<br>)은 회원가업 서비스를 제<br>사진의 현악과 제활용측진)<br>답답자의 칭영, 소속 체복,<br>이용가간: 회원 가업명모두<br>정보 해공자는 정보의 수립<br>(재활용 의구 이행 등) 제선<br>바지 않음<br>동의하지 않음<br>외객부 예금~ 적고 다                                                                                                    | 장재재활용사업공제조합 이사<br>비공하기 위해 개인정보 보호<br>제 관한 방물,제9조의3에 따른 모장<br>유산슈대관화, 이메일, 혁스번호<br>티 컬의 시씨지, 보유가간 : 함의 후<br>- 이용에 대한 동의하지 않을 수 없으<br>- 동의 볼이약을 받을 수 있습니다.                                                                                                    | 업 체 명 : 테스트_021<br>대 표 자 :<br>양 귀하<br>법 제 15조, 제 17조 및 제22조에<br>제 제원구조 경기 제16조 180여 따린 3<br>5년간<br>대 등의 거부시 공제조립에 의원으로                                                                     | 4_01 (본점 법안명: 테스트_0214_01<br>(서명 또는 인)<br>따라 귀하의 동의를 받고자 합니다.<br>배몰용 의무 이행 수행<br>개명할 수는 있으니, 공제조합의 공제사업 서비스                                                                    |
| 사)한국 포장재재활용 사<br>개인정보 수집 및 이용육적<br>아접하는 개인정보 양목<br>개인정보의 이용 및 보유가간<br>경보수집 등의 거부관리<br>9 보유당당자 : 개인정보 수집 당<br>4 분규정산사당당자 : 개인정보<br>개인정보 제3자 제공 통<br>비공권는 지<br>비공권는 지의 목적                                                                                                    | 업공제조합(이하 공제조합<br>대한 등의]<br>                                                                                                    | (사)한국포<br>(사)한 국모<br>회원가입 서비스를 지<br>답당지의 성명, 소속 14,<br>이용가간 : 의원 기업업로<br>정보 제공사는 정보의 수정<br>(재물을 의무 이영 등) 제선<br>타지 않음<br>환경부, 연극환경공단<br>(자원의 형약과 제품을 수준<br>(지원의 형약과 제품을 수준                                                                                                    | 경제재활용사업공제조합 이사<br> 공하기 위해 개인정보 보호 <br>제 관한 법률,제9조의3대 따른 포정<br>위한,속대전화, 이메일, 팩스턴호<br>티 필되 시찌지, 보유가간 : 필되 후<br>(여용에 대한 동의하지 않을 수 없으<br>동의 불이익을 받을 수 있습니다.<br>에 관한 법률,제9조의3대 따른 목정                                                                                           | 업 체 명 : 테스트_021<br>대 표 자 :<br>함 귀하<br>법 제 15조, 제 17조 및 제 22조에<br>제 제원구조 평가 제 16조 1 관에 따린 사<br>5년간<br>여 등의 거부 사 공제조합에 회원으로<br>2월 제 전구조 평가, 제 18조, 제 36조, 사                                  | 4_01 (본정 법인명: 테스트_0214_01<br>(서명 또는 인)<br>따라 귀하의 동의를 받고자 합니다.<br>명종 의무 이영 수영<br>가영활 수는 있으니, 공제조합의 공제사업 서비스                                                                     |
| 사)한국포장재재활용사<br>개인정보 수집 및 이용목적<br>수집하는 개인정보 양목<br>제인정보의 이용 및 보유기간<br>정보수집 등의 거부관리<br>> 월구남당자 : 개인정보 수집 당<br>- 체금계산시담당자 : 개인정보<br>개인정보 제3자 제공 등<br>체공받는 지<br>태공받는 지의 목적<br>체공받는 지의 목적<br>체공받는 지의 정보 수정하용                                                                               | 업공제조합(이하 공제조합<br>대한 등의]<br>실이없에 (●) 등의함() 등의<br>수십 및 이용에 (●) 등의함()<br>등의]                                                                   | (사)한국포<br>)은 회원가입 서비스를 지<br>사진의 한약과 제품용측진<br>답당자의 성명, 소속 직색,<br>이용가간 : 회원 기업입로부<br>정보 제공사는 정보의 수집<br>(재물용 의무 이영 등) 제연<br>사진 양동<br>동의하지 않음<br>실정부, 연극관경공단<br>'자원의 현약과 재물용독진<br>의무 이영 관리 감독 수형<br>답당자의 성명, 소속 직원                                                                                                    | 경제재활용사업공제조합 이사<br> 공하기 위해 개인정보 보호 <br>제 관한 법률,제9조의3에 따른 모정<br>위한 수대전와, 이메일, 제스번호<br>티 필의 시까지, 보도가간 : 필의 후<br>예응에 대한 등의하지 않은 수 있으<br>등의 불이익을 받을 수 있습니다.<br> <br> 에 관한 법률,3제9조의3에 따른 우립<br>Refe 수대전원, 이메일, 제스번호                                                             | 업체명: 테스트_021<br>대표자:<br>행귀하<br>법제15조, 제17조 및 제22조에<br>제제원구조 평가 제16조 1 원이 따린 3<br>5년간<br>대 등의 거부 시 공제조합에 회원으로<br>2월 제장구조 평가, 제18조, 제36조, 시                                                  | 4_01 (본정 법인명: 테스트_0214_01<br>(서명 또는 인)<br>따라 귀하의 동의를 받고자 합니다.<br>행용 의무 이형 수행<br>가영할 수는 있으니, 공제조합의 공제사업 서비스<br>행명 제24조, 제25조, 제28조, 제29조 등의 제활용                                 |
| 사)한국포장재재활용사<br>개인정보 수집 및 이용목적<br>수집하는 개인정보 양목<br>제인정보의 이용 및 보유가간<br>정보수집 등의 개부관리<br>> 업무담당자 : 개인정보 수집 당<br>세근계산시담당자 : 개인정보<br>개인정보 제3자 제공 통<br>비공받는 지<br>비공받는 지의 목적<br>체공받는 지의 정보 수집당목<br>제인정보의 이용 및 보유가간                                                                            | 업공제조합(이하 공제조합<br>대한 등의]<br>실 이번에 (●) 등의함() 등의<br>수십 및 이원에 (●) 등의함()<br>등의]                                                                  | (사)한국포<br>지원의 현악과 제월용측진<br>당당자의 성명, 소속 직색,<br>이용가간: 회원 기업업로부<br>정보 제공사는 정보의 수집<br>(재월용 의무 이영 등) 제연<br>부지 않음<br>동의하지 않음<br>환경부, 연극관경공단<br>기자원의 형악과 재월용복진<br>의무 이영 관리 감독 수립<br>당당자의 성명, 소속 직목,<br>이용가간: 합의 시까지, 보                                                                                                    | 경제재활용사업공제조합 이사<br> 공하기 위해 개인정보 보호 <br>제 관한 법률,제9조의3에 따른 문장<br>위한 수대전와, 이메일, 패스번호<br>티 필의 시까지, 보유가간 : 필의 후<br>이용에 대한 동의하지 않을 수 없으<br>동의 불이막을 받을 수 있습니다.<br> 에 관한 법률,제9조의3에 따른 문장<br>위산 수대전의, 이메일, 패스번호<br>위가간 : 필의 후 5년간                                                   | 업체명: 테스트_021<br>대표자:<br>행귀하<br>법제15조, 제17조 및 제22조에<br>제제한구조 평가 제16조 1원에 따린 A<br>5년간<br>대 동의 거부 시 공제조합에 회원으로<br>2세 제장구조 평가, 제18조, 제36조, 시                                                   | 4_01 (본정 법인명: 테스트_0214_01<br>(서명 또는 인)<br>따라 귀하의 동의를 받고자 합니다.<br>행용 의무 이형 수행<br>가영할 수는 있으니, 공제조합의 공제사업 서비스<br>행명 제24조, 제25조, 제28조, 제29조 등의 제활용                                 |
| 사)한국모장재재활용사<br>개인정보 수집 및 이용국의 대<br>개인정보의 수집 및 이용국의<br>제인정보의 이용 및 보유기간<br>정보수집 등의 거부관래<br>의 무당당자: 개인정보 수집 당<br>이 세금계산시당당자: 개인정보<br>제 20 도 지의 목적<br>배공관는 지의 목적<br>배공관는 지의 목적<br>배공관는 지의 목적                                                                                             | 연금제조합(이하 금제조합<br>대한 등의]<br>및 이번에 (●) 등의합() 동의<br>수십 및 이번에 (●) 등의합()<br>등의]                                                                  | (사)한국포<br>사원의 현악과 제활동족진)<br>당당자의 성영, 소속 최석,<br>아용가간: 회원 가입업모두<br>정보 체증자는 정보의 수진<br>전보 체증자는 정보의 수진<br>전보 체증자는 정보의 수진<br>전보 체증자는 정보의 수진<br>전보 체증자는 정보의 수진<br>전보 체증자는 정보의 수진<br>전보 체증자는 정보의 가<br>정보<br>환경부, 연극관경공단<br>(자원의 형악과 제활동족진<br>의무이행 관리 감독 수행<br>당당자의 성명, 소속 최석,<br>아용가간: 함퇴 시까지, 보<br>귀마는 위의 같이 제인정보<br>기다는 위의 같이 제인정보 | 경제재활용사업공제조합 이사<br>비공하기 위해 개인정보 보호<br>위 관한 방물, 제9조의3에 따른 모장<br>위산 수대관와, 이메일, 텍스턴호<br>티 컬의 시씨지, 보유가간 : 칼의 우<br>이용에 대한 동의하지 않을 수 있으<br>동의 볼 미약을 받을 수 있습니다.<br>에 관한 방물, 제9조의3에 따른 도립<br>위산 수대관원, 이메일, 텍스턴호<br>유가 : 휠의 후 5년간<br>제3자 제공 동의를 개봉한 전유가                             | 업 체 명 : 테스트_021<br>대 표 자 :<br>양 귀하<br>법 제 15조, 제 17조 및 제22조에<br>제 제월구조 평가 제16조 18여 따란 1<br>5년간<br>대 동의 거부 시 공제조립에 의원으로<br>20 제 제월구조 평가, 제18조, 제36조, 시<br>10 도와 이루 하더에 여제의 파트로 이            | 4_01 (본정 법인명: 테스트_0214_01<br>(서명 또는 인)<br>따라 귀하의 동의를 받고자 합니다.<br>발용 외무 이행 수행<br>기정할 수는 있으니, 공제조합의 공제시정 서비스<br>행명 제24조, 제25조, 제29조 등의 제활용                                       |
| 사)한국모장재재활용사<br>개인정보 수집 및 이용격적<br>수집학는 개인정보 양목<br>제인정보의 이용 및 보유개간<br>정보수집 등의 거부관례<br>) 월구당전자 : 개인정보 소집 위<br>가료개산시방당자 : 개인정보<br>제공받는 지의 목적<br>제공받는 지의 목적<br>제공받는 지의 목적<br>제공받는 지의 목적<br>제공받는 지의 정보 수집왕목<br>개인정보의 이용 및 보유가간<br>정보수집 등의 거부관례<br>) 일구당단자 : 개인정보의 제3<br>) 입구당단자 : 개인정보의 제3 | 업공제조합(이하 공제조합<br>대한 등의]<br>실 이번에 (●) 등의상() 동의<br>수십 및 이번에 (●) 동의상()<br>등의]<br>타가 제금에 (●) 동의상() 동의상()<br>등의 제3과 제금에 (●) 동의상()<br>스토 (서 명) 세르 | (사)한국포<br>사원의 현악과 제활동측진)<br>당당자의 성영, 소속 최석,<br>아용가간 : 회원 가입법으로<br>정보 체증자는 정보의 수진<br>(재활동 의무 이행 등) 제선<br>부지 않음<br>동의 하지 않음<br>한당자의 성명, 소속 최석,<br>아용가간 : 함퇴 시까지, 보<br>귀하는 위의 같이 개인정보<br>다만, 제3자에게 정보 제공<br>하지 않음<br>1동의하지 않음<br>1동의하지 않음<br>1동의하지 않음                                                                           | 경제재활용사업공제조합 이사<br>비중하기 위해 개인정보 보호<br>위 관한 방륭, 제4조의3에 따른 모장<br>안수대진화, 이메일, 텍스턴호<br>티 컬의 시씨지, 보유가간 : 함의 후<br>이용에 대한 동의하지 않을 수 있으<br>동의 볼 미역을 받을 수 있습니다.<br>에 관한 방풍, 제4조의3에 따른 로진<br>위간 : 함의 후 5년간<br>제3지 제공 동의동 개부을 컨리키<br>에 등의하지 않는 경우 재활용의무이<br>2022년 02월 14일<br>( (시 명.) | 업 체 명 : 테스트_021<br>대 표 자 :<br>경 귀하<br>법 제 15조, 제 17조 및 제22조에<br>제 개월구조 평가 제16초 1 80여 대한 3<br>5년간<br>대 등의 거부 시 공제조합에 의원으로<br>20 제 제월구조 평가, 제18조, 제36조, 시<br>명하니다.<br>1월 등의 업무 학인이 어려워 제활용 의 | 4_01 (본점 법안명: 테스트_0214_01<br>(서명 또는 인))<br>따라 귀하의 동의를 받고자 합니다.<br>[월융 외구 이행 수행<br>가영할 수는 및으니, 공제조합의 공제사업 서비스<br>명형 제24조, 제25조, 제28조, 제29조 등의 제활된<br>무를 단성할 수 없는 볼이익을 받을 수 있습니다 |

- '계약서 서명'버튼을 누르면 법인인증서 호출(팝업창)

## ⑤ 전자문서(회원가입신청서) 전자서명(법인인증서호출)

|                                                                |                                                                                                    | 인증서 선택                                                                                                    | 한국 6 전자인종 🗙                                                                                                    | 브라우저 인증서 이용방법                                                                                                    |
|----------------------------------------------------------------|----------------------------------------------------------------------------------------------------|----------------------------------------------------------------------------------------------------|----------------------------------------------------------------------------------------------------|----------------------------------------------------------------------------------------------------|
| 약서 상세                                                          |                                                                                                    |                                                                                                    |                                                                                                    |                                                                                                    |
| 계약번호                                                           | EC2022-0007236                                                                                                    |                                                                                                    |                                                                                                    | 인증서 관리참의 가져오기 버튼을<br>눌러 PC에 있는 *.P12(*.pfx)                                                                                                    |
| 계약중류                                                           | 참여약정서                                                                                                    | 스마트인증 보안토큰 저장토큰                                                                                                    | 이동식디스크 하드디스크 휴대폰                                                                                                    | 확장자를 가진 인증서를 선택                                                                                                    |
| 계약명                                                            | 참여약정서[원광제약(주)]                                                                                                    | 상태 구분 사용자                                                                                                    | 발급자 만료일                                                                                                    | *                                                                                                    |
|                                                                |                                                                                                    | 사업자(법용) 드림앤트(테스트법인)                                                                                                    | 한국전자인증 2022-05-11 🕥                                                                                                    | 비밀번호를 입맥                                                                                                    |
|                                                                |                                                                                                    | ·····································                                                                                                    | 10111 하군전자인증 2022-04-04                                                                                                    | +                                                                                                    |
|                                                                |                                                                                                    |                                                                                                    |                                                                                                    |                                                                                                    |
| 년지 제1호사                                                        | 1식] <개정 2014.7.14., 2017.9.22., 2020                                                                                                    | ····································                                                                                                    | 102)1 한국전자인증 2022-04-04                                                                                                    | 인증서 저장매체를 보라우저로 선택                                                                                                    |
| 별지 제1호서                                                        | 1식] <개정 2014.7.14., 2017.9.22., 2020                                                                                                    | 10 ································                                                                                                    | 102)1 한국전자인증 2022-04-04<br>103)1 한국전자인증 2022-04-04                                                                                 | 인증서 저장매체를 브라우저로 선택                                                                                                    |
| 별지 제1호시                                                        | 식] <개정 2014.7.14., 2017.9.22., 2020                                                                                                    | (10 등) 도양제제 8 (데스트빌인     (15 등) 포장제제활용(데스트빌인     (15 등) 포장제제활용(데스트빌인     (15 등) 포장제제활용(데스트빌인     (15 등) 포장제제활용(데스트빌인                                                             | 102)1 한국전자인증 2022-04-04<br>(03)1 한국전자인증 2022-04-04                                                                                 | 인동서 저장마제를 브라우저로 선택<br>자장 완료 후 인동서 서명장에서<br>브라우저 인동서 사용이 가능                                                                                                    |
| IN 제1호시<br>당사는 「기                                              | 1식] <개정 2014.7.14., 2017.9.22., 2020<br>아원의 절약과 재활용축진에 관한 법률_(0                                                                                        | 10 ································                                                                                                    | 102)1 한국전자인증 2022-04-04<br>103)1 한국전자인증 2022-04-04<br>+<br>구문합니다.)                                                                 | 인중서 저장매계를 보라우저로 선택<br>저장 완료 후 인증서 서영장에서<br>보라우저 인증서 사용이 가능                                                                                                    |
| 별지 제1호시<br>당사는 「지<br>낙업운영규정                                    | 1식] <개정 2014.7.14., 2017.9.22., 2020<br>아임의 절약과 재활용축진에 관한 법률」(0<br>3 및 회원관리규정 등 제 규정을 준수하고,                                                            | 10 ································                                                                                                    | 10271 한국전자인증 2022-04-04<br>10371 한국전자인증 2022-04-04<br>(구문합니다.)<br>확인                                                               | 인증서 저장미제를 보라우저로 선택<br>저장 완료 후 인증서 서영장에서<br>보라우저 인증서 사용이 가능<br>1% 위 내용은 보라우저 저장소에 인증서<br>없는 경우 한 번만 시행 하시면 됩니다                                                 |
| 당사는 「기<br>당사는 「기<br>나업운영규정<br>공제조합의                            | [식] <개정 2014.7.14, 2017.9.22, 2020<br>[사원의 절약과 재활용촉진에 관한 법률」(이<br>3 및 회원관리규정 등 제 규정을 준수하고,<br>같 의무                                                     | 1.10     ·································                                                                                                    | 10211 한국전자인증 2022-04-04<br>10331 한국전자인증 2022-04-04<br>1 구문합니다.) 확인                                                                 | 인동서 저장매제를 보라우저로 선택<br>자장 완료 후 인동서 서영장에서<br>보라우저 인동서 사용이 가능<br>※ 위 내용은 브라우저 저장소에 인동서<br>없는 경우 한 번만 시행 하시면 됩니다<br>주이 사항                                         |
| 별지 제1호시<br>당사는 77<br>낙업운영규정<br>1. 공제조합의<br>가. 법 제16<br>나. 회수재: | (식] <개정 2014.7.14, 2017.9.22, 2020<br>(사원의 절약과 재활용촉진에 관한 법률)(이<br>성 및 회원관리규정 등 제 규정을 준수하고,<br>적 의무<br>조에 의한 재활용의무생산자의 재활용의무<br>활용의무이행 계획(변경계획 포함) 및 결과 | (10 등) 도망재제 8 (데스트 방안<br>사업자(범용) 포장재제활용(데스트 방안<br>사업자(범용) 포장재제활용(데스트 방안<br>이승서 비밀번호 (안중서 비밀번호 대소문자를<br>연승서 방밀번호 (안중서 비밀번호 대소문자를<br>문인민증서 분실선고는 e출센터 유118<br>민준서 호기 연중서 산용 민준주 보기 | 10211 환국전자인증 2022-04-04<br>103)1 한국전자인증 2022-04-04<br>·<br>·<br>·<br>·<br>·<br>·<br>·<br>·<br>·<br>·<br>·<br>·<br>·<br>·<br>·<br>· | 인증서 저장대제를 보라우저로 선택<br>▲<br>자장 만료 후 인증서 서영장에서<br>보라우저 인증서 사용이 가능<br>※ 위 내용은 보라우저 저장소에 인증셔?<br>없는 경우 한 번만 시행 하시면 됩니다.<br>주의 <b>사장</b><br>브라우지 케이트 삭제하는 경우 브라우저예 |

※ 인증서가 조회되지 않거나 오류발생 시 "[별첨]전자서명 사용자 가이드" 참고 또는 한국전자인증 고객센터(1566-0566)에 문의

## ⑥ 전자문서(회원가입신청서) 전자서명 완료 및 출력가능

| NI O11H #                                                                                                    | EC2022-                                                                                                    | 0000287                                                                                                    | ALBRAIN                                                                                                    | N 0101 B                                                                                                    |                                                                                                    | NOT CHEMP                                                                                                    | NAE                                                                                                    |
|----------------------------------------------------------------------------------------------------|----------------------------------------------------------------------------------------------------|----------------------------------------------------------------------------------------------------|----------------------------------------------------------------------------------------------------|----------------------------------------------------------------------------------------------------|----------------------------------------------------------------------------------------------------|----------------------------------------------------------------------------------------------------|----------------------------------------------------------------------------------------------------|
| 해약응류 회원가인신청서<br>제약명 회원가인신청서<br>제약명 회원가인신청서(비스트 0214 01)                                                                                                    |                                                                                                    | 서왕구운 회원사서영                                                                                                    |                                                                                                    |                                                                                                    | 14884                                                                                                    | 리프트<br>회원사<br>온라인 서류                                                                                                    |                                                                                                    |
|                                                                                                    |                                                                                                    |                                                                                                    |                                                                                                    |                                                                                                    | 신역구제                                                                                                    |                                                                                                    |                                                                                                    |
|                                                                                                    |                                                                                                    |                                                                                                    |                                                                                                    |                                                                                                    | 계약구문                                                                                                    |                                                                                                    |                                                                                                    |
|                                                                                                    |                                                                                                    |                                                                                                    |                                                                                                    | 계약내용                                                                                                    |                                                                                                    |                                                                                                    |                                                                                                    |
|                                                                                                    |                                                                                                    |                                                                                                    |                                                                                                    |                                                                                                    |                                                                                                    |                                                                                                    |                                                                                                    |
| ন নতে                                                                                                    | 9910482                                                                                                    | 014.7.14, 2016.2.26, 20                                                                                                    | 16.10.5., 2020.2.21., 2020                                                                                                    | 고개최이 \ 최이 기이 시키니                                                                                                    | 10                                                                                                    |                                                                                                    |                                                                                                    |
|                                                                                                    |                                                                                                    |                                                                                                    | ,<br>HIAE                                                                                                    | = 021/ 01                                                                                                    |                                                                                                    |                                                                                                    | 0(24:0)                                                                                                    |
|                                                                                                    | -                                                                                                    | <br>EHt                                                                                                    | 1234/                                                                                                    | 44444444                                                                                                    | A 184                                                                                                    | 38                                                                                                    | 20 21 14 20000 11912                                                                                                    |
| AF6                                                                                                    | 건자동통변호(                                                                                                    | 제금계산서 발행)                                                                                                    | 1254                                                                                                    | 4567890                                                                                                    |                                                                                                    | 2                                                                                                    | 20 21 년 20000 백만원                                                                                                    |
|                                                                                                    | 29 M                                                                                                    |                                                                                                    | 마스크 111                                                                                                    | 4307030                                                                                                    |                                                                                                    | -                                                                                                    | 1011 1 70000 421                                                                                                    |
|                                                                                                    |                                                                                                    | 보제                                                                                                    | 서운트병시 서초그                                                                                                    | 바오미르 37건 10/0년                                                                                                    | E) 28                                                                                                    |                                                                                                    |                                                                                                    |
|                                                                                                    | <b>±</b>                                                                                                    | 사업자등록증                                                                                                    | 서울특별시 서초구                                                                                                    | 바우뫼로37길 18(연자                                                                                                    | 동) 2층                                                                                                    |                                                                                                    |                                                                                                    |
| т                                                                                                    |                                                                                                    | 답당자 근무지                                                                                                    | 서울특별시 서초구                                                                                                    | 바우뫼로37길 18(양자                                                                                                    | 동) 2층                                                                                                    |                                                                                                    |                                                                                                    |
|                                                                                                    |                                                                                                    | <b>थ छ</b>                                                                                                    | El                                                                                                    | 스트(수정)                                                                                                    | 소속/작                                                                                                    | u .                                                                                                    | 사업팀 / 대리                                                                                                    |
| 업무                                                                                                    | 달당자                                                                                                    | 유선전화                                                                                                    | 02-6                                                                                                    | 5948-8700                                                                                                    | 휴대전화                                                                                                    | 5                                                                                                    | 010-1234-5678                                                                                                    |
|                                                                                                    |                                                                                                    | 이메일                                                                                                    | gyyu                                                                                                    | @pkg.or.kr                                                                                                    | 팩스번호                                                                                                    | t                                                                                                    | 02-6948-8787                                                                                                    |
| 645                                                                                                    |                                                                                                    | 성 명                                                                                                    | E                                                                                                    | 스트_7                                                                                                    | 소속/작                                                                                                    | 24                                                                                                    | 사업팀_8 / 대리_9                                                                                                    |
| 세글:                                                                                                    | 계산서<br>다고                                                                                                    | 유선전화                                                                                                    | 02-6                                                                                                    | 5948-8700                                                                                                    | <b>휴대전</b> 화                                                                                                    | DF                                                                                                    | 010-1234-1255                                                                                                    |
| -                                                                                                    | • 7                                                                                                    | 이메일                                                                                                    | kwjsor                                                                                                    | ng@pkg.or.kr                                                                                                    | 팩스번호                                                                                                    | 2                                                                                                    | 02-6948-2233                                                                                                    |
| U)하군 후 3                                                                                                    | 관세1/쇼, 외<br>1777황유사연                                                                                                    | 원린디슈영 세3소세1당<br>- 근제조하이하 근제조히                                                                                                    | 및 세5소세1당에 따라 외<br>(사)한국포<br>19은 히워가인 서비스를 정                                                                                                    | 원가입을 신청합니다.<br>2022년 02월 14일<br>장재개활용사업중제조합 이<br>(국하기 위해 개이정님 너                                                                                                    | 업체명 : [<br>대표자 :<br>사장귀하<br>호비제15조 제17조                                                                                                    | 테스트_0214<br>이찬희<br>및 제22조에 미                                                                                                    | 4_01 (분정 법인명: 테스트_0214_01<br>(사명 또는 인)<br>0만 귀하의 특이를 받고자 하니다                                                                                                    |
| 사)한국포징<br>개인정보 4                                                                                                    | 관 세1/쇼, 외<br>(재재활용사업<br>수집-이용에 대                                                                                                    | 원란티슈영 세3소세1당<br>(중제조합(이하 중제조합<br>[한 등의]                                                                                                    | 및 세5소세1당에 따라 외<br>(사)한국포<br>()은 회원가입 서비스를 제                                                                                                    | 원가입을 신청합니다.<br>2022년 02월 14일<br>경제개활용사업중세조합 이<br>비중하기 위해 개인정보 보                                                                                                    | 업체명: I<br>대표자:<br>사장위하<br>호법제15조,제17조                                                                                                    | 테스트_0214<br>이찬희<br>및 제22조에 미                                                                                                    | 4_01 (분장법인왕:테스트,0214_01<br>(서영 또는 인)<br>아라 귀하의 용의을 받고자 합니다.                                                                                                    |
| 사)한국포정<br>개인정보 4<br>11인정보의 수<br>6 자리노 200                                                                                                    | 관 세17쇼, 외<br>(재재활용사업<br>) 전 이용에 대<br>진 및 이용위적<br>기 및 이용                                                                                                    | 원란디까영 세3소세1망<br>성공제조합(이하 중제조합<br>한 등의]                                                                                                    | (사)한국포<br>(사)한국포<br>)은 회원가입 서비스를 지<br>지원의 확당과 제활목측진                                                                                                    | 원가입을 신청합니다.<br>2022년 02월 14일<br>경제재활용사업문제조합 이<br>비중하기 위해 개인정보 보<br>제 관련 전용,제9조43대 미란 8                                                                                                    | 업체명: 1<br>대표자:<br>바장위하<br>호텔제15조,제17조<br>23제제전구소명기세16                                                                                                    | 테스트_0214<br>이찬회<br>및 제22조에 미<br>조 18여 따른 무                                                                                                    | 1_01 (문왕 법인왕, 테스트_0214_01<br>(서왕 또는 인)<br>따라 귀하의 홍의를 받고자 합니다.<br>86 의약 의왕 수영                                                                                                    |
| 사)한국포징<br>개인정보 4<br>제인정보의 수<br>수집하는 개인<br>제인정보의 이                                                                                                    | 관 세1/소, 외<br>(재재활용사업<br>수집·이용에 대<br>김 및 이용목적<br>경보 왕목<br>등 및 보유가관                                                                                                    | 현란디규정 세3소세1명<br>공제조합(이하 공제조합<br>한 등의]                                                                                                    | (사)한국포<br>(사)한국포<br>)은 회원가입 서비스를 유<br>시용의 참약과 유왕추진<br>답답자의 성명, 소속적인<br>다음구간 : 유유 지명입과                                                                                                    | 원가입을 신청합니다.<br>2022년 22월 14일<br>경제재활용사업문제조합 이<br>문중하기 위해 개인정보 보<br>위 관련 전문,제6조리의 미론 5<br>문란 유덕전문,이의 및 무소선요<br>대 당의 시작자 시의가간 전문                                                                                                    | 업체 명 : [<br>대 표 자 :<br>시장 위하<br>호텔 제15조, 제17조<br>23대 제한구소 경기 세대<br>우 5년간                                                                                                    | 테스트_0214<br>이찬희<br>및 제22조에 대<br>조 18여 따른 제                                                                                                    | 4_01 (문정 영인왕 텍스트_0214_01<br>(서영 또는 인)<br>이라 귀하의 총의를 발고자 합니다.<br>일은 의가 위상 수생                                                                                                    |
| 사)한국포징<br>개인정보 1<br>개인정보 1<br>가인장보의 수<br>가인하는 개인<br>위인장보의 이<br>의보수진 등이                                                                                                    | 전 제17소, 외<br>전재재활용사업<br>수집-이용에 대<br>진 및 이용무적<br>정보 응목<br>용 및 보유기간<br>기보과리                                                                                                    | 현관리규정 세3소세1명<br>공제조합(이하 공제조합<br>한 등의]                                                                                                    | (사)한국포<br>(사)한국포<br>)은 회원가입 서비스를 유<br>지용의 참약과 제활동주진<br>답답자입 성명, 소속 혁립,<br>미유가진: 283 지명일과<br>민준고 제공자는 정보의 수집                                                                                                    | 원가입을 신청합니다.<br>2022년 22월 14일<br>경제재활용사업문제조합 이<br>문중하기 위해 개인정보 보<br>위 관련 전용,제우조리의 미준 5<br>8만 유덕전용,이의 및 무선선 6<br>대 함의 시계자 시의 구간 전용<br>이용여 다한 동의마시 있을 수 1                                                                                                    | 업체명 : [<br>대 표 자 :<br>소변제15조,제17조<br>23제제친구소 왕가제1<br>우 5년간<br>11도대 등의 가부시 공제3                                                                                                    | 테스트_0214<br>이찬회<br>및 제22조에 미<br>조 1왕에 따른 제<br>대회에 회원으로 기                                                                                                    | 1_01 (문정 법인명, 테스트_0214_01<br>(서명 포는 인)<br>이라 귀하의 음의을 발고자 합니다.<br>BE 하우 하와                                                                                                    |
| 사)한국포정<br>개인정보 4<br>10정보의 수<br>이정하는 개인<br>평양장보의 이<br>명보수진 등의<br>이었다니다                                                                                                    | 관 세1/소, 외<br>(재재활용사업<br>유럽·이용에 대<br>정보 양목<br>용 및 보양기간<br>(거부관리<br>) 개부관리                                                                                                    | 현관리규정 세3소세1명<br>공공제조합(이하 공제조합<br>한 중의]                                                                                                    | (사)한국포<br>(사)한국포<br>기온 회원가입 서비스를 유<br>가운 회원가입 서비스를 유<br>다음자의 성장, 소수리목,<br>이루가는 영환 지원가는 정보 제공가<br>(유통은 의무 이동 등) 자신는<br>이 모두                                                                                                    | 원가일을 신청합니다.<br>2022년 02월 14일<br>광재개활용사업문제조합 이<br>문문하기 위해 개인정보 보<br>제 관련 강동,제4조의대 대한 3<br>문문 속대전원, 여미권, 프로가운<br>비 전용 대편, 제동가운 정류<br>등의 보여원을 얻을 수 있습니다.                                                                                                    | 업체명 : 1<br>대 표 자 :<br>사장 미화<br>호텔 제15조, 제17조<br>33제 제한구조 환가 체대<br>후 51년간<br>23오며 등의 가부 시 증제3<br>2                                                                                                    | 테스트_0214<br>이산희<br>및 제22조에 미<br>조 1상에 따른 제<br>다인에 의원으로 기                                                                                                    | 4_01 (분정 법인당, 텍스트_0214_01<br>(서영 또는 인)<br>다라 귀하의 홍의를 받고자 합니다.<br>같은 가 하면 수행<br>피할 수는 것으니, 근무으는데 근무사인 서버스                                                                                                    |
| 사)한국포질<br>개인정보 수<br>유민하는 개인<br>북민형보의 에<br>형보수진 등의<br>법구당당자 -                                                                                                    | 관 세17소, 외<br>(재정활용사인<br>수립·이용에 대<br>전 및 이용목적<br>정보 응목<br>용 및 보유가간<br>(거부관리<br>개인정보수요 및<br>당전·개인정보수                                                                                                    | 원인티슈영 세3소세1명<br>(공제조합)이라 공제조합<br>한 중의]<br>미안에 (④) 동의왕(1) 동의<br>식업 외래에 (④) 동의왕(1) 동의                                                                                                    | (사)한국도<br>(사)한국도<br>고<br>사용의 한국가 목록은 진<br>(19가의 선생)스록 지<br>지용의 한국가 목록은 진<br>(19위 선생)스록 지<br>지용의 한국가 목록 진하<br>(19위 현용) 제인<br>등 관리하지 (19위                                                                                                    | 원가율을 신청합니다.<br>2022년 02월 14일<br>제공하기 위해 개인정보 보<br>학산 전통,제소의가에 대한 3<br>만은 유리전에, 에이핀 레스바와<br>또 한보세에서, 보위가인 한보<br>해당 대한 동네에서, 보위가인 한보<br>동네 날에대를 받을 수 있습니다.                                                                                                    | 업체명 : 1<br>대 표 자 :<br>사장 위학<br>호텔 제15조, 제17조<br>33제 위한구조 왕가 체태<br>우 5년간<br>고요제 등의 가부 시 공제3<br>2                                                                                                    | 테스트_0214<br>이산회<br>및 제22조에 대<br>조 18개 대한 제<br>                                                                                                    | 1_01 (문왕 보인왕 태스트 colla (0)<br>(서영 또는 인)<br>24 위원의 동양을 받고자 한나다.<br>28 이가 제외 수상<br>25 아마 제외 - 제외 운영 공체(10 서비스                                                                                                    |
| 사)한국프질<br>개인정보 4<br>1003보의 수<br>003차는 개인<br>1003보의 0<br>10구당전자<br>비구당전자<br>세금거산시남<br>개인정보 3                                                                                                    | 관세17소,외<br>(재정활용사인<br>우진이용에 대<br>정보 왕목<br>등 및 보위목<br>기간전부근리<br>기안전보수요보<br>(당자:기안전보수<br>(당자:기안전보수                                                                                                    | 한민국가영 세3소세1양<br>(금제조합(이라 금제조합<br>한 종의)<br>미만역 (은) 유해왕(1) 유해<br>식정 이전역 (은) 유해왕(1)                                                                                                    | (사)한국국<br>(사)한국국<br>의원가입 서비스를 지<br>지유의 한민지 목록추진<br>(지국 지국 지국 지역 지역<br>(지국 지국 지역 지역 지역 지역<br>(지국 지국 지역 지역 지역<br>(지국 지국 지역 지역 지역 지역<br>(지국 지국 지역 지역 지역 지역 지역<br>(지국 지역 지역 지역 지역 지역 지역 지역<br>(지국 지역 지역 지역 지역 지역 지역 지역 지역 지역 지역<br>(지국 지역 지역 지역 지역 지역 지역 지역 지역 지역 지역 지역 지역 지역                                                                                                    | 원가율은 신청합니다.<br>2022년 02월 14월<br>장재제활유사업문제조합 이<br>동금하기 위해 개인전보 보<br>전 전 동유지의 위해 개인전보 보<br>적 전 대자, 보이지는 조사료<br>대 전보 세미지, 보이지는 전화<br>세력에 전면 등리마지 전문 수<br>편입니다.                                                                                                    | 업체 명 : [<br>대 표 자 :<br>사장 위하<br>호텔 제 15조, 제 17조<br>20대 제한구조 왕가 제16<br>다 5년간<br>25대 등의 가부 시 공제4<br>2                                                                                                    | 테스트_0214<br>이친희<br>및 제22조이 대<br>조 19에 따른 무<br>도 19에 따른 무                                                                                                    | 1_01 (문장 방안당 테스트 0014_01<br>(서영 프는 인)<br>이와 귀하의 총의를 발고 작 합니다.<br>일본 이가 제하 수행<br>전철 수는 방도시, 관리도함의 관계시간 카이스                                                                                                    |
| 사)한국포징<br>개인정보 4<br>개인정보의 수<br>이라는 개인<br>제인정보의 에<br>명보수집 등의<br>명구남년자<br>제민정보 3<br>제인정보 3<br>제공군는 지                                                                                                    | 린 세가소, 외<br>(재재활동사인<br>우집이용에 대<br>정보 왕목<br>문 및 보유가간<br>기연경보수요보<br>(당자:기연경보수<br>(당자:기연경보수<br>(당자:기연경보수                                                                                                    | 현신티슈영 세3소세1양<br>(공제조합(이라 공제조합<br>한 홍의)<br>미요역 (●) 용명한 1 용명<br>1일 역명에 (●) 동명한 1 위<br>의                                                                                                    | (4) 1월에 나라 회<br>(4) 1월국<br>(4) 1월국<br>(4) 1월국<br>(4) 1월국<br>(4) 1월국<br>(4) 1월 4<br>(1) 1월<br>(4) 1월 4<br>(1) 1월<br>(4) 1월 4<br>(1) 1월<br>(4) 1월<br>(4) 1<br>(4) 1<br>(4 | 원가일을 신청합니다.<br>2022년 02월 14일<br>정제개확률부산업플레스한 이<br>등 문하기 위해 개인정보 보<br>적 관련 전통, 레이츠대로 대한 문<br>전 원치적, 데이트 대스마트<br>제 전통 세미리, 보증가 전통<br>등 대 보여지 전통 수 인스니다                                                                                                    | 업체용 : 1<br>대 표 자 :<br>사장위학<br>보험 제15조, 제17조<br>                                                                                                    | 테스트_0214<br>이친희<br>및 제22조에 대<br>조 19에 따른 무(<br>도 19에 파란 무)                                                                                                    | 1_01 (문왕 영양 테스트, 0314_01<br>(서영 포츠 인)<br>이라 귀하의 용의을 발고자 합니다.<br>일은 이가 위해 수행<br>1일 수는 맛요니, 공제요한의 공체시간 체비스                                                                                                    |
| 사)한국포진<br>개인정보 4<br>개인정보의 수<br>이리하는 개인<br>평보수진 등의<br>명구남년자<br>개인정보 3<br>배공과는 지<br>배공과는 지<br>배공과는 지의                                                                                                    | 관 제17소, 외<br>(재자활용사업<br>(1월 0889<br>동 및 4897)<br>(1월 284<br>동 및 4897)<br>(1월 284<br>(1월 284<br>(1월 284)<br>(1월 284)<br>(1월 284)<br>(1월 284)<br>(1월 284)<br>(1월 284)<br>(1월 284)<br>(1월 284)<br>(1월 284)<br>(1월 284)<br>(1월 284)<br>(1월 284)<br>(1월 284)<br>(1월 284)<br>(1월 284)<br>(1월 284)<br>(1월 284)<br>(1월 284)<br>(1] (1) (1) (1) (1) (1) (1) (1) (1) (1) (1)                                                                                                    | 현신티슈영 세외소세1일<br>(공제프립)이라 공제프립<br>탄 동의]<br>미끄레 (••) 동의원() 동의원<br>비 문 이전에 (••) 동의원()<br>의]                                                                                                    | (사)한국모<br>(사)한국모<br>(사)한국모<br>(사)한국모<br>(사)한국모<br>(사)한국민(사비스, 후, 후,<br>이용의 한국가 관용용주인<br>(김정지왕 전영, 고속직력,<br>대육자인 전영, 고속직력,<br>대육자인 전영, 고속직력,<br>대육자인 전영, 가족지,<br>대육자인 전성, 가족지,<br>유덕자인 전성, 가족지,<br>유덕자인 전성, 가족지,<br>가족(1), 자동자 전성, 가족(1), 가족(1), 가족(1),<br>(1),<br>(1)                                                                                                    | 원가일은 신청합니다.<br>2022년 02월 14일<br>정체제활용사업문제시호 01<br>등 하기 위해 개인정보 보<br>4 전신 정송,제4211에 민준<br>4 전신 정송,제4211에 민준<br>5 전 명이 모등 20 수 인수니다<br>에 전인 정용,제4211에 무선<br>1 이 전인 정용,제4211에 무선                                                                                                    | 열체 명 : [<br>대 프 자 :<br>사장 위한<br>호텔 제15조, 제17조<br>20대 제한구조 관가 체내<br>우 5년간<br>20대 등의 가부 시 공위되<br>2                                                                                                    | 테스트_0212<br>이산회<br>및 제22조의 대<br>조 18년 대한 파<br>대<br>대 회원으로 기                                                                                                    | 1_01 (문왕 보양왕 태스트 cola o'r<br>(서영 또는 안)<br>28 귀양의 홍양을 받고자 한니다.<br>28 대한 위험 수생<br>18 만 수 있으니, 의미도 인리 공위에 가서스<br>19 지나트, 지마트, 지마트 등의 목동의                                                                                                    |
| 사) 환국포직<br>개인정보의 수<br>수전하는 개인<br>평년수진 등의<br>명부(문자 :<br>· 세금개인자년<br>개인정보 X<br>배공과는 지<br>배공관는 지<br>배공관는 지의                                                                                                    | 관 제1/소, 외<br>(재자활용사업<br><u>수립·이용에</u> 대<br>전 및 이용목적<br>(정보 양목<br>특 및 의용목적<br>(정보 양목<br>특 및 의용지가<br>기선문과<br>기선문과<br>(정보 수집문목<br>(정보 수집문목                                                                                                    | 현신티슈영 세외소세1일<br>(금체조합(이라 금체조합<br>한 중의)<br>                                                                                                    | (사)한국모<br>(사)한국모<br>(사)한국모<br>(사)한국모<br>(사)한국민(사비스를 자<br>지유의 현업가 적용추진)<br>업업자의 영요, 조석원<br>(대출동 11월 이행 (대), 조취<br>(대출동 11월 이행 (대), 조취<br>(대출동 11월 이행 (대), 조취<br>(대출동 11월 이행 (대), 조취<br>(대), 조취<br>(대),                                                                                                    | 환가운 은 신청합니다.<br>2022년 03월 14월<br>철책제활활사업문제조합 이<br>음을 전기 위해 개인진보 보<br>작산인 전봉, 레스트디에 대한 프<br>전목 44만(), 이에진, 프스마트<br>에 위한 전봉, 레스트디에 대한<br>전문 44만(), 이에진, 프스마트                                                                                                    | 업체명 : 1<br>대 표 자 :<br>사장 위하<br>호텔 제15조, 제17조<br>43대 제한구소 환기 제대<br>6. 5년<br>20대 위한 기부 시 공제3<br>2                                                                                                    | 테스트_0212<br>이산회<br>및 제22조에 대<br>도 18년 대한 편<br>(합위 회용으로 기<br>(합위 회용으로 기                                                                                                    | 1.01 (문장 방안) 위스트 0014.01<br>(서영 또는 인)<br>이와 귀하의 분위를 받고자 합니다.<br>일종 전한 대중 수명<br>전입 수는 인도시, 관리도한 관리 등 인 제품을<br>전한 지수도, 제가도, 제가도 등 인 제품을                                                                                                    |
| 사)한국포진<br>개인정보의 수<br>수진하는 개인<br>제인정보의 에<br>명보수진 등의<br>방보수진 등의<br>비금계산시답<br>개인정보 지<br>배공관는 지<br>배공관는 지의<br>배공관는 지의                                                                                                    | 관 세1/소, 외<br>(재정활용사연<br><u>우립이용에 대</u><br>정보 약목<br>등 및 보응지<br>(거부관리<br>기부관리<br>기부관리<br>제안으보 수집 및<br>내<br>3자 제공 등<br>목적<br>정보 수집양목<br>등 및 보유가간                                                                                                    | 원인티슈영 세3쇼세1일<br>(글케프립)이라 글제프립<br>한 총의]<br>미만에 (●) 특히실 () 통해실 () 통해실 ()<br>외]                                                                                                    | (4))등국도<br>(4))등국도<br>2)(4))등국도<br>2)(4)(4)(4)(5)(5)(4)<br>(4)(4)(4)(5)(5)(4)(4)(4)(5)(5)(4)(4)(4)(5)(5)(4)(4)(4)(5)(5)(4)(4)(5)(5)(4)(4)(5)(5)(4)(4)(5)(5)(4)(4)(5)(5)(4)(5)(4)(5)(4)(5)(4)(5)(4)(5)(4)(5)(4)(5)(4)(5)(4)(5)(4)(5)(4)(5)(4)(5)(4)(5)(4)(5)(4)(5)(4)(5)(4)(5)(4)(5)(4)(5)(4)(5)(4)(5)(4)(5)(4)(5)(4)(5)(4)(5)(4)(5)(4)(5)(4)(5)(4)(5)(4)(5)(4)(5)(4)(5)(4)(5)(4)(5)(4)(5)(4)(5)(4)(5)(4)(5)(4)(5)(4)(5)(4)(5)(4)(5)(4)(5)(4)(5)(4)(5)(4)(5)(5)(4)(5)(4)(5)(4)(5)(4)(5)(4)(5)(4)(5)(4)(5)(4)(5)(4)(5)(4)(5)(4)(5)(4)(4)(5)(4)(5)(4)(4)(5)(4)(4)(5)(4)(4)(4)(5)(4)(4)(4)(4)(4)(4)(4)(4)(4)(4)(4)(4)(4)                                                                                                    | 원가일은 신청합니다.<br>2022년 02월 14월<br>정책계활을 사업을 제조한 이<br>등 문가 위해 개인일보 보<br>전 전인 전용, 제6조대에 여진<br>문은 유리전의, 에에진 전소년으<br>에에 전인 전용, 제6조대에 여진<br>에이 전인 전용, 제6조대에 여진<br>문은 유리전의, 에에진 제소년으<br>지는 우리전의, 에에지, 제소년으                                                                                                    | 열 체 같 :<br>대 로 자 :<br>대 로 자 :<br>고 대 제 가 드 제 가 드<br>고 대 제 가 드 제 가 드<br>고 대 제 가 드 제 가 드<br>고 대 제 가 드 제 가 드<br>고 대 제 가 드 제 가 드<br>고 대 제 가 드 제 가 드<br>고 대 제 가 드 제 가 드<br>고 대 제 가 드 제 가 드 제 가<br>고 대 제 가 드 제 가 드 제 가 드<br>고 대 제 가 드 제 가 드 제 가 드 제 가<br>고 대 제 가 드 제 가 드 제 가 느 제 가 드 제 가 드 제 가 드 제 가 드 제 가 드 제 가 드 제 가 드 제 가 드 제 가 드 제 가 드 제 가 드 제 가 드 제 가 드 제 가 드 제 가 드 제 가 드 제 가 드 제 가 드 제 가 드 제 가 드 제 가 드 제 가 드 제 가 드 제 가 드 제 가 드 제 가 드 제 가 드 제 가 드 제 가 드 제 가 드 제 가 드 제 가 드 제 가 드 제 가 드 제 가 드 제 가 드 제 가 드 제 가 드 제 가 드 제 가 드 제 가 드 제 가 드 제 가 드 제 가 드 제 가 드 제 가 드 제 가 드 제 가 드 제 가 드 제 가 느 제 가 드 제 가 느 제 가 느 제 가 느 제 가 느 제 가 느 제 가 느 제 가 느 제 가 느 제 가 느 제 가 느 제 가 느 제 가 느 제 가 느 제 가 느 제 가 느 제 가 느 제 가 느 제 가 느 제 가 느 제 가 느 제 가 느 제 가 느 제 가 느 제 가 느 제 가 느 제 가 느 제 가 느 제 가 느 ~ ~ ~ ~ ~ ~ ~ ~ ~ ~ ~ ~ ~ ~ ~ ~ ~ ~                                                                                              | 테스트_0214<br>이찬회<br>및 제22조에 대<br>도 18년 대한 무<br>도<br>도 18년 대한 무<br>도<br>도<br>18도, 제16조, 시방                                                                                                    | 1_01 (분강 당인은 테스트, 0014_01<br>(서영 또는 인)<br>이와 귀하의 용의을 발고자 합니다.<br>등은 이후 제외 수행<br>10일 수는 인조니, 금제조는 미 공부시간 세계스<br>10일 수는 인조니, 금제조는 미 공부시간 세계스                                                                                                    |
| 사) 환국포진<br>개인정보 1<br>개인정보의 수<br>이 전하는 개인<br>제인정보에 이<br>전부당전자 :<br>제인정보자 :<br>제인정보 X<br>배공관는 지<br>배공관는 지<br>배공관는 지의<br>배공관는 지의<br>배공관는 지의                                                                                                    | 신제자료들은사인<br>- 1200용에 대<br>정말 이용적<br>정말 이용적<br>정말 이용적<br>정말 이용적<br>제산문서 수입법<br>역과 제공 등-<br>역과<br>정말 수집방목<br>문 및 보유가간<br>가부관계                                                                                                    | 원모디구영 세외소세1일<br>(금제프한(이라 금제프한<br>한 등의)<br>이번에 (●) 유미와 () 유미와 ()<br>유미와 (●) 유미와 ()<br>위<br>의                                                                                                    | (사)한국도<br>(사)한국도<br>(사)한국<br>(사)한국<br>(사)한국도<br>(사)한국<br>(사)한국도<br>(사)한국<br>(사)한국<br>(사)한국<br>(사)한국<br>(사)한국<br>(사)한국<br>(사)한국<br>(사)한국<br>(사)한국<br>(사)한국<br>(사)한국<br>(사)한국<br>(사)한국<br>(사)한국<br>(사)한국<br>(사)한국<br>(사)한국<br>(사)한국<br>(사)<br>(사)한국<br>(사)<br>(사)한국<br>(사)<br>(사)<br>(사)<br>(사)<br>(사)<br>(사)<br>(사)<br>(사)<br>(사)<br>(사)                                                                                                    | 환가율을 신청합니다.<br>2022년 03일 14일<br>동국자기 위해 개인정보 보<br>4건은 5분, 제3213여 비주 4<br>6은 44년6, 에대, 제42, 42, 42<br>여러 5분, 43, 43, 42, 42<br>여러 1월, 43, 43, 42, 43<br>여러 1월, 43, 43, 43, 43, 44<br>여러 1월, 43, 43, 43, 43, 44<br>여러 1월, 43, 43, 43, 44<br>10, 12, 12, 43, 43, 44<br>10, 12, 12, 44, 44<br>10, 12, 12, 44, 44<br>10, 12, 12, 44, 44<br>10, 12, 12, 44, 44<br>10, 12, 12, 44, 44<br>10, 12, 12, 44, 44<br>10, 12, 12, 44, 44<br>10, 12, 12, 44, 44<br>10, 12, 12, 44, 44<br>10, 12, 12, 14<br>10, 12, 14, 14<br>10, 12, 14<br>10, 12, 14<br>10, 14<br>10, 10 | 입 위 월 : (대 표 자 :<br>(대 표 자 :<br>(대 표 자 :<br>(대 표 자 : 대 대 자 표 대 대 대 대 대 대 대 대 대 대 대 대 대 대 대 대                                                                                                    | 테스트_0212<br>이산회<br>및 제22조이 대<br>조 18년 대문 제<br>(18년 회원으로 기<br>(18년 회원으로 기<br>(18년 회원으로 기<br>(18년 회원으로 기                                                                                                    | 1.01 (문왕 방양 북스트 (014,07<br>(서영 또는 0))<br>28 귀양의 홍오를 받고자 한나다.<br>홍후 다가 제작 사람<br>10 우사도, 제대도, 제대도 중에 가세스<br>10 무사도, 제대도, 제대도 등에 목록<br>10 무사도, 제대도, 제대도 등에 목록<br>10 무사도, 제대도, 제대도 등에 목록<br>10 무사도, 제대도, 제대도 등에 목록                                                                                                    |
| 사) 환국포진<br>개인정보의 수<br>이 전하느의 수<br>이 전하느 개인<br>제인정보의 이<br>정보수진 등 의<br>태구인정보 지<br>배구권 지 지<br>배구권 지 지<br>배구권 지 지 지<br>배구권 지 지 지 지 지 지 지<br>배구권 지 지 지 지 지 지 지<br>배구권 지 지 지 지 지 지 지 지<br>대 지 지 지 지 지 지 지 지 지 지<br>대 지 지 지 지                                                                                                    | 은 제1/소, 외<br>(재자활용사업<br>경감이용에 대<br>감정이용에 대<br>감정이용에 대<br>감정이용에 대<br>가성관제<br>(위 지기 관리<br>(위 지기 관리<br>(위 지기 관리<br>(위 지기 관리)<br>(위 지기 관리<br>(위 지기 관리)<br>(위 지기 관리)<br>(위 지기 소, 외<br>(위 지기 소, 외<br>(위 지)<br>(위 지)<br>(위 () () () () () () () () () () () () ()                                                                                                    | 한 모디 귀영 세외소세 1 알<br>(금제조합(이라 공제조합<br>한 종의)<br>이었에 (●) 동의한(1) 동의<br>식 및 이전에 (●) 동의한(1)<br>입]                                                                                                    | (사)한국모<br>(사)한국모<br>(사)한국모<br>(사)한국모<br>(사)는 회원가입 서비스를 지<br>지유는 형성과 유용용수단<br>(인구에 전용, 소유택)<br>(민준용 대학 역한 전용, 소유택)<br>(민준용 대학 역한 전용, 소유택)<br>(민준용 대학 역한 전용, 소유택)<br>(민준용 대학 역한 관계)<br>(민준용 대학 역한 관계)<br>(민준용 대학 역한 관계)<br>(민준용 대학 역한 관계)<br>(민준용 대학 역한 관계)<br>(민준용 대학 역한 관계)<br>(민준용 대학 역한 관계)<br>(민준용 대학 역한 관계)<br>(민준용 대학 역한 관계)<br>(민준용 대학 역한 관계)<br>(민준종 대학 역한 관계)<br>(민준종 대학 역한 관계)<br>(민준종 대학 역)<br>(민준종 대학 역)<br>(민준종                                                                                                    | 환가운 신청합니다.<br>2022년 03월 14월<br>공격제활용사업관계2월 이<br>음악가 위해 개인전보 보<br>전산 전문, 제소프(14) 여전 3<br>전신 유민전, 에페크, 파스가드<br>에 위한 전문, 제작도(14) 여전<br>에 관한 전문, 제작도(14) 에 관<br>(14) 전전 전문, 제조도(14) 에 관<br>(14) 전전 전문, 제조도(14) 에 관<br>(14) 제전 전문, 제조도(14) 에 관<br>(14) 제작 전문, 제작도(14) 에 관<br>(14) 제작 전문, 제작도(14) 에 관<br>(14) 제작 전문, 제작도(14) 에 관<br>(14) 제작 전문, 제작도(14) 에 관<br>(14) 제작도(14) 등 제작 활동과                                                                                                    | 입 부 명 :<br>대 로 주:<br>내 로 주:<br>고 의 제15조, 제17조,<br>고 위 제5주, 제17조,<br>고 위 제5주, 제17조,<br>고 위 제5주, 제17조,<br>고 위 제5주, 제17주, 제17<br>고 위 제5주, 제17주, 제17주, 제1<br>고 위 제5주, 제17주, 제17주, 제1<br>고 위 제5주, 제17주, 제17주, 제17주, 제17주, 제17주, 제17주, 제17주, 제17주, 제17주, M17주, M1777, M1777, M1777, M17777, M17777, M17777, M177777, M177777, M1777777, M17777777777                                                                                                    | 테스트_0212<br>이산회<br>및 제22조에 대<br>조 10대 파운 파<br>2 10대 파운 파<br>1105, 제36호, 시민                                                                                                    | 1,01 (문왕 방안 및 40도 0014,01<br>(서왕 도는 인)<br>이와 귀하의 분위를 받고 차 합니다.<br>일은 11만 이와 수영<br>11만 수는 인호시 관리는만 관리가 전 4842<br>1만 수는 인호시 관리는만 관리가 전 4842<br>1만 수는 인호시 관리는만 관리가 전 4842<br>1만 수는 민호지를 받고 하는 이나인<br>1만 수는 민호지를 받고 하나 이나인                                                                                                    |
| 사) 한국보 3<br>개인정보 4<br>개인정보의 수<br>2 김하는 개인<br>미리장보의 에<br>명부산(제<br>태국가산(시<br>태국가산(시<br>태국가산(시<br>태국가산(시<br>태국가산(<br>지<br>태국가산(<br>지<br>태국가산(<br>지<br>태국가산(<br>지<br>태국가산(<br>지<br>대국가산(<br>)<br>)<br>(<br>1<br>구) (<br>2<br>구) (<br>2<br>- 2<br>- 2<br>- 2<br>- 2<br>- 2<br>- 2<br>- 2<br>- 2<br>- 2<br>-                                                                                                    | 신 제11소, 외<br>(제자활동사업<br>전 3 이용국적<br>명보 왕목<br>등 및 보호가진<br>기정권과<br>제28년 수입왕<br>대자 제공 등<br>역<br>2 및 노우지인<br>가방권과<br>제 1 북 관<br>(1 북 관)<br>가방권과<br>제 1 북 관<br>(1 북 관)<br>가방권과<br>제 1 북 관)                                                                                                    | 원모디나 영 세외소세1일<br>(문제프립(이라 문제프립<br>번 문의)<br>이보역 (●) 동리암() 동리암<br>(의 동리암() 동리암()<br>의 (●) 동리암()<br>의 (●) 동리암()<br>의 (●) 동리암()<br>의 (●) 동리암()<br>의 (●) 동리암()<br>의 (●) 동리암()<br>(●) 동리암()<br>(●) (●) (●) (●) (●) (●) (●) (●) (●) (●)                                                                                                    | (4))한국도<br>(4))한국도<br>(4))한국도<br>2월(2)은 서비스로 5<br>2월(2)은 서비스로 5<br>2월(2)은 서비스로 5<br>2월(2)은 서비스로 5<br>2월(2)은 사비스로 5<br>2월(2)은 사비스로 5<br>2)(2)(2)(2)(2)(2)(2)(2)(2)(2)(2)(2)(2)(2                                                                                                    | 원가입을 신성합니다.<br>2022년 02월 14월<br>경제제활활사업금세요호 아<br>등문학가 위해 개인정보 보<br>전원 40만, 에에진 10년 12<br>전원 40만, 에에진 10년 12<br>전원 40만, 에에진 10년 12<br>전부 40만, 에에진 10년 12<br>전부 40만, 에에진 10년 12<br>전부 40만, 이에진 10년 12<br>전부 40만, 이에진 10년 12<br>전부 41만, 이에진 10년 12<br>전부 41만, 11만, 11만, 11만, 11만, 11만, 11만, 11만,                                                                                                    | 업체 명 :<br>(대 프 자:<br>대 프 프 -<br>대 프 자:<br>대 프                                                                                                    | 테스트_0214<br>이찬회<br>및 제22조에 대<br>(소 18년 대한 파<br>(18년 대한 파)<br>(18년 대한 파)<br>(18년 대한 파)<br>(18년 대한 파)<br>(18년 대한 파)                                                                                                    | 1_01 (순강 안양 4425_014_01<br>(서영 또는 2)<br>이와 귀하의 분위를 받고 가 합니다.<br>등은 다가 대한 사람<br>(영 사라, 제가도, 제가도, 제가도 등이 위험을<br>다 사라도, 제가도, 제가도, 제가도 등이 위험을<br>다 사라도, 제가도, 제가도, 제가도 등이 위험을                                                                                                    |
| 사망환국표정<br>체험전보 4<br>아진하는 개인<br>정보 4 1 6<br>의 문란보양 1<br>의 문란보양 1<br>체 관광한 4 1<br>체 관광한 4 1<br>체 관광한 4 1<br>체 관광한 4 1<br>위 관광한 4 1<br>위 관광한 4 1<br>위 관광한 4 1 6 201<br>위 관광한 4 1 6 201<br>위 관광한 4 201<br>위 관광한 4 1 6 201<br>위 관광한 4 201<br>위 관광한 4                                                                                                    | 신 제1/소, 외<br>(자자철을 사선<br>) 2월 0(응에 대<br>전 학 아름우리<br>전보 우려<br>등 및 보위가간<br>가 전 2년 수 입 및<br>(년가, 가인 분수 이<br>가 한 관)<br>가 한 관)<br>가 한 관)<br>가 한 관)<br>가 한 관)<br>가 한 관)<br>가 한 관)                                                                                                    | 원모디구영 세외소세1일<br>(문제조합(이라 문제조합<br>한 동의]<br>이번에 (●) 유미함() 유미함()<br>임]<br>이 유미에 (●) 유미함() 유미함()<br>임]                                                                                                    | (사)한국포<br>(사)한국포<br>(사)한국포<br>(사)한국모<br>(사)한국모<br>(사)는 회원가인 서비스를 치<br>적용적인 서비스를 치<br>적용적인 서비스를 치<br>적용적인 서비스를 치<br>적용적인 사비스를 치<br>적용적인 사비스를 하<br>적용적인 사비스를 하<br>적용적인 사비스를 하<br>(<br>(<br>(<br>(<br>(<br>(<br>(<br>(<br>(<br>(<br>(<br>(<br>(<br>(<br>(<br>(<br>(<br>(<br>(                                                                                                    | 환가율을 신성합니다.<br>2022년 03일 14일<br>왕제제활용사업관제조합 이<br>동작가기 위해 개인정보 보<br>작산 진동, 제32, 104 대전<br>10 전단 전용, 제32, 104 대전<br>해외에 대전 동대에지 명을 하<br>등 비 관련 전용, 104 대전<br>10 전단 전용, 104 대전<br>10 전단 전용, 104 TO TO TO TO TO TO TO TO TO TO TO TO TO                                                                                                    | 합 체 영 : :<br>대 표 주 :<br>대 표 가 :<br>대 표 가 :<br>고 한 제 ISA, 제 ITA<br>                                                                                                    | 테스트_0212<br>이찬회<br>및 제22조에 대<br>(초 18년 대한 무)<br>18년 회원으로 가<br>18년, 위ਮ로, 시명                                                                                                    | 1_01 (문왕 일양 북소트 (014,0)<br>(서영 또는 0)<br>(서영 또는 0)<br>38 귀하의 북소를 받고자 합니다.<br>일부 다가 대한 사람<br>18 산사로, 제대로, 제대로 문제 관계가 가세스<br>19 목사로, 제대로, 제대로, 제대로 문제 목록<br>18 산사로, 제대로, 제대로, 제대로 문제 목록<br>18 산사로, 제대로, 제대로, 제대로 문제 목록<br>18 산사로, 제대로, 제대로, 제대로 문제 목록<br>19 산사로, 제대로, 제대로, 제대로 문제 목록<br>19 산사로, 제대로, 제대로, 제대로 문제 목록<br>19 산사로, 제대로, 제대로, 제대로 문제 목록<br>19 산사로, 제대로, 제대로, 제대로 문제 목록<br>19 산사로, 제대로, 제대로, 제대로, 제대로, 제대로, 제대로, 제대로, 제대                                                                                                    |
| 사위환국도전<br>제인정보 수<br>인하는 300<br>이라는 300<br>제인정보 4<br>에 관리한 400<br>에 관리한 400<br>에 관리한 40 | 신 제17소, 의<br>가격적 활용사인<br>2월 이용에 대<br>건 및 이용목적<br>전 보응목<br>등 적 보호가진<br>가격관과<br>제산 문부 수입 및<br>대우가 제2 등<br>내우가<br>가격관과<br>제산 가격관과<br>가격관과<br>가격관과<br>가격관과<br>가격관과<br>가격관과<br>가격관과<br>가격관과                                                                                                    | 한 문 대 규 영 세외소세 1 당<br>(금제 프 함(이라 공제 프 한<br>한 중의)<br>이번에 (●) 유미한 ( ) 유미<br>식 및 이전에 (●) 유미한 ( ) 유미<br>의)<br>의]<br>( 제국에 (●) 유미한 ( ) 유미<br>제]<br>( 제국에 (●) 유미한 ( ) 유미<br>( ) 유미<br>( ) | (사)한국포<br>(사)한국포<br>(사)한국포<br>관을 회원가입 서비스를 자<br>시작의 한국과 작용동측인<br>업무대 연 것, 소득적인<br>대구 연 것, 소득적인<br>대우 전 가 연 것, 소득적인<br>대우 전 가 연 관 가 인구<br>지원의 한국과 작용동측인<br>지원의 한국과 작용동측인<br>지원의 한국과 작용등<br>전국적 인구 전체 시작 관<br>지원의 한국과 작용<br>지원의 한국과 작용<br>지원 한국<br>(1) 등 전체의 전체<br>(1) 등 전체의 전체<br>(1) 등 전체의 전체<br>(1) 등 전체의 전체<br>(1) 등 전체의 전체<br>(1) 등 전체의 전체<br>(1) 등 전체의 전체                                                                                                    | 환가운 실 선정합니다.<br>2022년 03월 14월<br>장재제활용사업을제조합 이<br>등 환기 위해 개인전보 보<br>4 관련 전용, 제4조대 제 전 3<br>편은 4 관련에, 에에진, 제소대 호<br>제 역에 지도 동편하지 않을 수<br>등 1 월 대 일 같 수 한 이 나<br>에 관련 전용, 제4조대 에 유론<br>전우 4 관련에, 에에진, 제소 42<br>편은 4 관련에, 에에진, 제소 42<br>편은 4 관련에, 에에진, 제소 42<br>문어, 제3 제 제품, 통령 주 가장 관계<br>4 월 대 이 전 2 경 제용 수 12<br>(신 2 일 1 년 1 월 1                                                                                                    | 입 체 명 : :<br>대 표 주:<br>대 표 주:<br>                                                                                                    | [[스트_0214]<br>이산회<br>및 제22조에 대<br>조 10년 대한 제<br>(신한에 회원으로 기<br>(18년, 제16호, 제18<br>(18년, 제16호, 제18<br>(18년, 제16호, 제18<br>(18년, 제16호, 제18<br>(18년, 제16호, 제18)                                                                                                    | 1_01 (문을 보인 및 테스트 2014_01<br>(서명 포는 2)<br>201 귀하의 분의를 별고자 합니다.<br>같은 가지는 가지는 카지는 제가는 등의 책들을<br>1월 수는 있고는 카지는 제가는 등의 책들을<br>1월 수는 있고는 카지는 제가는 등의 책들을<br>1월 수는 있고는 카지는 제가는 등의 책들을<br>1월 수는 것으로 관계하는 등의 가지는 것으로<br>102 0-12 10 10 10 10 10 10 10 10 10 10 10 10 10                                                                                                    |
| 사상환국 프로직<br>개인정보 4<br>수입하는 300 전 2<br>4 - 1 - 1 - 1 - 1 - 1 - 1 - 1 - 1 - 1 -                                                                                                    | 신 제1/소, 외<br>(11/4 활용사인<br>원일()용에 대<br>전 및 이용목적<br>명보 응목<br>등 및 보위자<br>(11/4 관리<br>지연원보수요보<br>(11/4 관리)<br>지연원보여<br>등 및 보위자<br>기연원체대 제35<br>(11/4 전자<br>목록<br>11/4 전자<br>목록                                                                                                    | 한국대 # 6 세3호세1일<br>(국제조합)이라 국제조합<br>한 중의]<br>(124 (•) 동대일() 동대일()<br>23 오이라에 (•) 동대일()<br>31<br>(제344 (•) 동대일() 동대일()<br>31<br>(제344 (•) 동대일() 동대일()<br>31<br>(제344 (•) 동대일() 종대일()<br>31<br>(제345 (•) 유민) (·) 유민)<br>동안 (·) 유민) (·) 유민)<br>동안 (·) 유민) (·) 유민) (·) 유민)<br>동안 (·) 유민) (·) 유민) (·) 유민)<br>(·) 유민) (·) 유민) (·) 유민) (·) 유민) (·) 유민) (·) 유민) (·) 유민) (·) 유민) (·) 유민) (·) (·) (·) (·) (·) (·) (·) (·) (·) (·                                                                                                    | (사)하구로<br>(사)하구로<br>2017년 1월 2017년 1월 2017년<br>2017년 1월 2017년 1월 2017년<br>1월 2017년 1월 2017년 1월 2017년<br>1월 2017년 1월 2017년 1월 2017년<br>1월 2017년 1월 2017년 1월 2017년<br>1월 2017년 1월 2017년<br>1월 2017년 1월 2017년<br>1월 2017년 1월 2017년<br>1월 2017년 1월 2017년<br>1월 2017년 1월 2017년<br>1월 2017년 1월 2017년<br>1월 2017년 1월 2017년<br>1월 2017년 1월 2017년                                                                                                    | 환가운 은 신청입니다.<br>2022년 02월 14월<br>정책제활용사업을세요한 이<br>등하기 위해 개인정보 보<br>제관 전 등세조대에 따르<br>60월 40월 40월 40월 40월 40월<br>10월 40월 40월 40월 40월 40월<br>10월 40월 40월 40월 40월 40월<br>10월 40월 40월 40월 40월<br>10월 40월 40월 40월 40월<br>2022년 02월 14일<br>2022년 02월 14일                                                                                                    | 입 채 왕 :<br>대 로 자:<br>대 로 자:<br>대 국 자:<br>고리제 제가 그는 위가 제가<br>우 사람은 제가 가 근 위가 제가<br>가 진하나다<br>가 진하나다<br>가 진하나다<br>가 진하나다<br>다 는 사용 1부                                                                                                    | [[스트_0214<br>이산회]<br>및 제22조에 대<br>(소 18년 대한 무)<br>(소 18년 대한 무)<br>(소 18 | 1_01 (たさ 22% 445年,0314,01<br>(パタ 生 2))<br>(パタ 生 2)<br>ロロ                                                                                                    |
| 사망한국토전 수 2<br>제1989년 수 4<br>9 438년 8 4 4<br>9 438년 8 4 8<br>1 8 4 4 5 5 5 5 1<br>1 8 4 5 5 5 5 1<br>1 8 4 5 5 5 5 5 5 5 5 5 5 5 5 5 5 5 5 5 5                                                                                                    | (제자활용사업<br>(제자활용사업)<br>(정도 아름이 대<br>(정도 아름<br>) 이용적의<br>(정도 아름<br>) 이용적의<br>(정도 아름<br>(영도 아름<br>(영도 아름<br>(영도 아름<br>(영도 아름<br>(영도 아름<br>(영도 아름<br>(영도 아름))<br>(영도 아름<br>(영도 아름<br>(영도 아름))<br>(영도 아름<br>(영도 아름))<br>(영도 아름))<br>(영도 아름<br>(영도 아름))<br>(영도 아름<br>(영도 아름))<br>(영도 아름<br>(영도 아름))<br>(영도 아름<br>(영도 아름))<br>(영도 아름<br>(영도 아름))<br>(영도 아름<br>(영도 아름))<br>(영도 아름<br>(영도 아름))<br>(영도 아름<br>(영도 아름))<br>(영도 아름<br>(영도 아름))<br>(영도 아름))<br>(영도 아름<br>(영도 아름))<br>(영도 아름))<br>(영도 아름<br>(영도 아름))<br>(영도 아름))<br>((영도 아름))<br>((영도 아름))<br>((영도 아름))<br>((영도 아름))<br>((영도 아름))<br>((영도 아름))<br>((GE 아름))<br>((GE 아름))<br>((GE 아름))<br>((GE 아름))<br>((GE 아름))<br>((GE 아름))<br>((GE 아름))<br>((GE 아름))<br>((GE 아름))<br>((GE 아름))<br>((GE 아름))<br>((GE 아름))<br>((GE 아름))<br>((GE 아름))<br>((GE 아름))<br>((GE 아름))<br>((GE 아음))<br>((GE 아음))<br>((GE | 원모디 유영 세외소세1일<br>(금체조합(이라 금체조합<br>한 등의]<br>이전에 (④) 유위원() 유위원<br>리고 의원에 (④) 유위원()<br>회]<br>기 위위 제공에 (④) 유위원() 동위<br>(⑤) 유위원() 등의 세위<br>토 등 사용 1위 (현공, 세위<br>전쟁 사장 전자 유영()                                                                                                    | (사)한국포<br>(사)한국포<br>(사)한국포<br>(사)한국<br>(사)한국<br>(사)는 회원가의 (사)는 지<br>(사)는 회원가의 (사)는 지<br>(사)는 회사 (사)는 지<br>(사)는 (사)는 (사)는 (사)는 (사)는 (사)는 (사)는 (사)는                                                                                                    | 환가율은 신청합니다.<br>2022년 03일 14일<br>정책제활은사업관제조합 이<br>등하기 위해 개인정보 보<br>4건은 전문,제조조하여 따른 4<br>전문 사진은, 에너크 바스가트<br>제품 세계 역한 전문,제조조하여 따른<br>만속 사진은, 에너크 바스가트<br>제품 세계 역동, 에너크 바스가트<br>전문 사진은, 제품, 에너크 바스가트<br>제품, 제품, 특가는 가득 등에<br>제공 관련 전문, 이는 관득 부분들이<br>2022년 02월 14일<br>(너희)<br>2022년 02월 14일                                                                                                    | 전 체 및 : :<br>대 프 프 .<br>프로 제15도 제17도<br>43대 취가구요 무지 위해<br>4 0000<br>20대 취가구요 무지 위해<br>4 0000<br>20대 취가구요 무지 위해<br>4 0000<br>20대 취가구요 무지 위해<br>7 00000<br>7 0000 주인 가지 위해<br>4 0000<br>20대 취가 지 위하<br>4 0000<br>20대 취가 지 위하<br>4 0000<br>20대 주 2000<br>20대 1000<br>20대 1000<br>20<br>20대 1000<br>20<br>20대 1000<br>20<br>20대 1000<br>20<br>20<br>20<br>20<br>20<br>20<br>20<br>20<br>20<br>20<br>20<br>20 | 테스트_0214<br>이간회<br>및 제22조에 대<br>도 18년 파란 후<br>                                                                                                    | 1_01 (문왕 일양 북소트 (014,01<br>(서영 또는 0))<br>(서영 또는 0)<br>28 귀한의 분위를 받고자 합니다.<br>일부 다가 대한 사람<br>19 주사로, 제외로, 제외로 문제 문제가 새치스<br>19 주사로, 제외로, 제외로 문제 문제<br>19 주사로, 제외로, 제외로 문제 문제<br>19 주사로, 제외로, 제외로 문제 문제<br>19 주사로, 제외로, 제외로 문제 문제<br>19 주사로, 제외로, 제외로 문제 문제<br>19 주사로, 제외로, 제외로 문제 문제<br>19 주사로, 제외로, 제외로 문제 문제<br>19 주사로, 제외로, 제외로 문제 문제<br>19 주사로, 제외로, 제외로 문제 문제<br>19 주사로, 제외로, 제외로, 제외로 문제<br>19 주사로, 제외로, 제외로, 제외로, 문제<br>19 주사로, 제외로, 제외로, 제외로, 문제<br>19 주사로, 제외로, 제외로, 제외로, 문제<br>19 주사로, 제외로, 제외로, 제외로, 제외로, 제외로, 제외로, 제외로, 제외                                                                                                    |
| 사원환국도감<br>제인정보보 4<br>제인정보보 4<br>유민정보보 4<br>양보수진 두인<br>방부수진 두인<br>방부수진 두인<br>바라 2<br>지원 보보 4<br>제공장는 지<br>제공장는 지<br>제공장는 지<br>제공장는 지<br>제공장는 지<br>제공장는 지<br>제공장는 지<br>제공장는 지<br>제공장는 1<br>제공장보 4<br>제공장보 4<br>제공<br>전<br>(1<br>)<br>(1<br>)<br>(1<br>)<br>(1<br>)<br>(1<br>)<br>(1<br>)<br>(1<br>)<br>(1                                                                                                    | 전체작활용사인<br>2월 이용에 대<br>2월 이용에 대<br>2월 28 88<br>1 학 전 18 18<br>1 학 전 18 18<br>1 학 전 18 18<br>1 학 전 18 18<br>1 학 전 18 18<br>1 가 전 18 18<br>1 가                                                                                                    | 합인티슈영 세외소세1일<br>(금제조합(이라 금제조합<br>만 중의)<br>이번에 (●) 유위한() 유위<br>식 및 의원에 (●) 유위한() 유위<br>의<br>의<br>의<br>의<br>의<br>의<br>의<br>의<br>의 (이 유위한() 유위<br>( 이 유위한() 유위<br>( 이 유위한() 유위한() 유위<br>( 이 유위한() 유위한() 유위<br>( 이 유위한() 유위한() 유위한() 유위<br>( 이 유위한() 유위한() 유위한() 유위<br>( 이 유위한() 유위한() 유위한() 유위한() 유위<br>( 이 유위한() 유위한() 유위한() 유위<br>( 이 유위한() 유위한() 유위한() 유위<br>( 이 유위한() 유위한() 유위                                                                                                    | (사) 한국포<br>(사) 한국포<br>(사) 한국포<br>(사) 한국포<br>(사) 한국<br>(사) 한국<br>(h) 한국<br>(h) 한국<br>(h) 한<br>(h) 한국<br>(h) 한<br>(h) 한<br>(                                                                                                    | 환가운 신청합니다.<br>2022년 03월 14월<br>장재제활용사업문제조한 이<br>동공하기 위해 개인정보 보<br>4 원산 전용, 서파스대체 대한 3<br>전신 4 원산, 에에진, 테스마스<br>제품, 네이지, 테스마스<br>제품, 네이지, 테스마스<br>제품, 네이지, 테스마스<br>제품, 네이지, 테스마스<br>제품, 네이지, 테스마스<br>제품, 네이지, 테스마스<br>제품, 네이지, 테스마스<br>제품, 네이지, 테스마스<br>제품, 네이지, 테스마스<br>제품, 네이지, 테스마스<br>제품, 네이지, 테스마스<br>제품, 네이지, 테스마스<br>제품, 네이지, 테스마스<br>제품, 네이지, 테스마스<br>제품, 네이지, 테스마스<br>(시장리)<br>기가라, 프랑아서, 필요로 비<br>루고해                                                                                                    | 한 부 왕 : :<br>대 로 자<br>대 로 자<br>로 의 태 5, 제17도<br>404 위한 구도 위시 제44<br>404 위한 구도 위시 제44<br>404 위한 구도 위시 제44<br>1<br>1 전 649<br>7 전 649 위한 구도 위시 제<br>1<br>1 전 649                                                                                                    | 테스트_0214<br>이간회<br>및 제22조에 대<br>는 1844 대한 파<br>1624 대한 파<br>1624 대한 파<br>1625 대한 파<br>1625 대한 1625 대한 1625                                                                                                    | 1_01 (문을 방안 등 대스트 2014,01<br>(서명 포는 2))<br>28 귀하의 분의를 받고 자 한나다.<br>한국 대자 사망 문화를 받고 자 한나다.<br>한국 대자 사망 문화를 받고 자 한나다.<br>18 우아 전 지, 파리 문화 관계 위에 문화<br>19 우아 전 지, 파리 문화 관계 위에 문화<br>19 우아 전 전 지, 파리 문화 관계 위에 문화<br>19 우아 전 지, 파리 문화 관계 위에 문화<br>19 우아 전 지, 파리 문화 관계 위에 문화<br>19 우아 전 지, 파리 문화 관계 위에 문화<br>19 우아 전 지, 파리 문화 관계 위에 문화<br>19 우아 전 지, 파리 문화 관계 위에 문화<br>19 우아 전 지, 파리 문화 관계 위에 문화<br>19 우아 전 지, 파리 문화 관계 위에 문화<br>19 우아 전 지, 파리 문화 관계 위에 문화<br>19 우아 전 지, 파리 문화 관계 위에 문화<br>19 우아 전 지, 파리 문화 관계 위에 문화<br>19 우아 전 지, 파리 문화 관계 위에 문화<br>19 우아 전 지, 파리 문화 관계 위에 문화<br>19 우아 전 전 전 전 전 전 전 전 전 전 전 전 전 전 전 전 전 전 |
| 사사한국도전<br>개인장도수 2015年 782<br>2015年 782<br>2015<br>2015<br>2015                                                                            | 신 전 비가스 외<br>가자자활동사은<br>전 전 696 년<br>전 가 696 년<br>가 7 100 년<br>가 7 100                                                                     | 철도디 귀 등 세고 입니다 등 제고 입<br>(문제 프 입니다 등 제고 입<br>한 등의)<br>기보적 (●) 동비입니 동비<br>김 입 아감에 (●) 동비입니 동비<br>김 입 아감에 (●) 동비입니<br>의<br>(제국색 (●) 동비입니 동비<br>(제국 전 ●) 동비입니<br>도 ( 서국 ●) ···································                                                                                                    | (사)한국도<br>(사)한국도<br>2010년 1월 19년 시년 2월 1<br>전 19년 1월 19년 시년 1월 1<br>전 19년 1월 19년 1월 19년 1월 19년 1월 19년 1월<br>19년 1월 19년 1월 19년 1월 19년 1월<br>19년 1월 19년 1월 19년 1월 19년 1월<br>19년 1월 19년 1월 19년 1월 19년 1월<br>19년 1월 19년 1월 19년 1월 19년 1월<br>19년 1월 19년 1월 19년 1월<br>19년 1월 19년 1월 19년 1월<br>19년 1월 19년 1월 19년 1월<br>19년 1월 19년 1월 19년 1월<br>19년 1월 19년 1월 19년 1월<br>19년 1월 19년 1월 19년 1월<br>19년 1월 19년 1월 19년 1월                                                                                                    | 환가운 신청합니다.<br>2022년 03월 14월<br>공격재활활수산을권교로와 여<br>등하기 위해 개인진보 보<br>적산선 전후, 제소프지에 여전 3<br>전은 42년(1)에 대한, 지수가도<br>제품 명이 집을 얻을 것입니다.<br>이에 안선 전후, 제소프지에 여전<br>전수 41번호, 이에크, 지수가도<br>지하는 전후 41번호, 이에크, 지수가도<br>지하, 지하, 지하, 지하, 지하, 지하, 지하, 지하, 지하, 지하,                                                                                                    | 영 북 명 :                                                                                                    | [비스트_0210<br>이러호텔]<br>및 제22조에 대<br>고리 위에 대한 국내<br>지하도 가하<br>(이라 제품 등 01                                                                                                    | 1.01 (문왕 보인왕, 테스트, 0214.01<br>(서왕 도는 인)<br>이와 귀하의 분위를 발고자 합니다.<br>일은 11만 이와 수행<br>11만 아는 인호나 관계 운영 가 함께 가 하나 다<br>가 하는 인호나 관계 운영 가 해야 하나 다<br>가 하는 인호나 관계 운영 가 해야 하나 다<br>가 하는 인호나 관계 운영 가 하나 다<br>가 하나 다 아니 가 하나 다 하나 다 하나 다<br>같은 이 가 하나 다 하나 다 하나 다 하나 다 하나 다 하나 다 하나 다 하나                                                                                                    |

## ⑦ 전자문서(참여약정서) 화면이동 및 저장

|                                                                                | 참여약정서                                                                                                    |                                                                                                    |                                                                                                    |                                                                               |                                                                                     |
|--------------------------------------------------------------------------------|----------------------------------------------------------------------------------------------------|----------------------------------------------------------------------------------------------------|----------------------------------------------------------------------------------------------------|-------------------------------------------------------------------------------|-------------------------------------------------------------------------------------|
| 계약중류                                                                           | 참여약정서                                                                                                    | 서명구분                                                                                                    | 회원사서명                                                                                                    | 입력주체                                                                          | 회원사                                                                                 |
| 계약 담당자                                                                         |                                                                                                    |                                                                                                    |                                                                                                    |                                                                               |                                                                                     |
|                                                                                |                                                                                                    |                                                                                                    | 계약내용                                                                                                    |                                                                               |                                                                                     |
| 지 제1호서                                                                         | 1식] <개정 2014.7.14., 2017.9.22., 20                                                                                                    | 20.10.28.>                                                                                                    |                                                                                                    |                                                                               | (고제히)                                                                               |
|                                                                                |                                                                                                    |                                                                                                    | 참 여 약 정 서                                                                                                    |                                                                               | (6414)                                                                              |
| 공제회원의                                                                          | 의 의무                                                                                                    |                                                                                                    |                                                                                                    |                                                                               |                                                                                     |
| 가. 법정 서<br>• 품목 및<br>※법시행·<br>• 재활용:<br>• 제품의<br>나. 공제조합<br>다. 사업자원<br>라. 품목 및 | 류의 작성제출 및 기록 보존<br>종류별 출고 수입실적서 작성제출(기원)<br>규칙 취내교에 따란 개출운입무다상 제품 프랑<br>미무대상 제품 포장재 제집 수입 관리대경<br>목록과 포장재 재집 구조 정보에 관한자<br>합의 정권과 제 규정의 준수<br>등록증 기재사항 변경 시 공제조합에 통<br>종류별 재활용분담금의 납부                                                                                                    | t: 매년 4월 15일)<br>R 출고수입실적서는 당해 연도 45<br>당(시행규칙 별지 제18호 서식)<br>료(기한: 매년 4월 15일)<br>보                                                                              | 월 16일까지 한국환경공단(이하 "중단")에 별도로<br>) 기록 보존                                                                                                    | 제출해야 합니다.                                                                     |                                                                                     |
| 가. 법정 서 및                                                                      | 류의 작성제출 및 기를 보존<br>종류별 출고 수입실적서 작성제출(기원<br>구류 제 1.2 여 대관 '재활속인부라상 제품 프랑',<br>의무대상 제품 포장재 제조 수입 관리다<br>함께 2 여 관과 제 규정의 준수<br>통류를 기재사장 변경 시 공제조합에 통<br>종류별 재활용본담금의 납부<br>사항(동의 5)<br>인/업제 명)는 공단 또는 공제조합에 제<br>다.<br>의 기간은 매년 1월 1일부터 12월 31일<br>서 및 원가입신동서는 법인의 분정 기준<br>별로 제출하는 경우 참여약정서 및 회원)<br>이를 이용한다.    | : 매년 4월 15일)<br>재출고수입실적서는 당해 연료 4월<br>3(시형규직 별지 제18호 서식,<br>료(기한: 매년 4월 15일)<br>보<br>출한 품목 및 종류별 졸고 수일<br>까지로 하며, 매년 악정기간 민<br>제출을 원칙으로 한다.<br>가입신정서를 제출하지 않은    | 월 15일까지 한국환경공단(이하 '공단')에 별도로<br>기록 보존<br>1실적 자료, 제품의 목록과 포장제 재질 -<br>1로일까지 별도의 해지의사를 문서로 표/<br>사업장이 있더라도 한국환경공단으로 부                                                                                                    | 제품해야 합니다.<br>*조 정보에 관한 자료를 공<br>니하지 않는 경우 이 약정서<br>터 통보받은 법인 전체의              | :단과 조합이 상호간 교환하거나 제공함에<br>1는 매년 자동으로 연장됩니다.<br>재활용 의무량을 조합에 위탁한 것으로 하               |
| 가. 법정 서 및 왕                                                                    | 류의 작성제출 및 기록 보존<br>(공류별 출고 수입실적서 작성제출(기획<br>가동 체1(지 사장 최종) 위하여 자성 제품 프라)<br>의무대상 제품 포장재 제조 수입 관리자<br>함의 정관과 제 규정의 준수<br>통류량 기회사항 변경 시 공제조합에 통<br>중류별 재활용분담금의 납부<br>사항(등의 등)<br>인) 업체 (B)는 공단 또는 공제조합에 제f<br>다.<br>의 기간은 매년 1월 1일부터 12월 31일)<br>별로 제출하는 경우 참여약정서 및 회원<br>이를 이행한다.                              | 난 매년 4월 15일)<br>대출교수입실전세는 당해 연도 4월<br>양(시평규직 불지 제18도 서식,<br>료(기한: 매년 4월 15일)<br>보<br>활한 풍목 및 종류별 출고 수일<br>까지로 하며, 매년 악정기간 민<br>제출을 원칙으로 한다.<br>가입신정서를 제출하지 않은    | 월 15일까지 한국환경공단(이하 "공단")에 별도로<br>기록 보존<br>1실적 자료, 제품의 목록과 포장제 재질-급<br>방료일까지 별도의 해지의사를 문서로 표시<br>사업장이 있더라도 한국환경공단으로 부<br>2022년 02월 11일                                                                                                    | 제품해야 합니다.<br><sup>1-조</sup> 정보에 관한 자료를 공<br>I하지 않는 경우 이 약정서<br>터 통보받은 법인 전체의  | :단과 조합이 상호간 교환하거나 제공함에<br>1는 매년 자동으로 연장됩니다.<br>재활용 의무량을 조합에 위탁한 것으로 하               |
| 가. 법정 서<br>> ≍법 시험<br>> ~ 제 전 관 · · · · · · · · · · · · · · · · · ·            | 류의 작성제출 및 기록 보존<br>중류별 출고-2십을적서 작성제출(기원)<br>규직 제4조의 따란 지출은외무당 제품 프장<br>의무당상 제품 포장재 제접 구조 정보에 관련자<br>합의 정권과 제 규정의 준수<br>등록증 기재사항 변경 시 공제조합에 통<br>중류별 재활용분담금의 납부<br><b>사항(등의 등)</b><br>인/업체 영)는 공단 또는 공제조합에 제<br>(F.<br>의 기간은 매년 1월 1일부터 12월 31일<br>너, 및 회원가입정복는 법인의 분의 기존<br>별로 제출하는 경우 참여약정서 및 회원<br>이를 이행한다. | 는 매년 4월 15일)<br>태 호고-2일걸려서는 5해 연도 45<br>[K(시평규칙 별지 제18호 서식)<br>로/기환: 매년 4월 15일)<br>보<br>출한 품목 및 종류별 출고 수일<br>까지로 하며, 매년 악정기간 민<br>제물을 환리으로 한다.<br>가입신정서를 제출하지 않은 | 월 16일까지 한국환경유단(이하 "유단")에 별로로<br>) 기록 보존<br>실실적 자료, 제종의 목록과 포장제 자질 -<br>로일까지 별도의 해지의사를 문서로 표/<br>사업장이 있더라도 한국환경공단으로 부<br>2022년 02월 11일<br>업 2<br>보인<br>고 2<br>2<br>2<br>2<br>2<br>2<br>2<br>2<br>2<br>2<br>2<br>2<br>2<br>2<br>2<br>2<br>2<br>2<br>2 | 재물해야 합니다.<br>*조 정보에 관한 자료를 공<br>I하지 않는 경우 이 약정서<br>터 통보받은 법인 전체의<br>해 명 :<br> | ·단과 조합이 상호간 교환하거나 제공함에<br>1는 매년 자동으로 연장됩니다.<br>재활용 의무량을 조합에 위탁한 것으로 하<br>(서명 또는 0)) |

## ⑧ 전자문서(참여약정서) 전자서명

| 양서 상세                                                                                                    |                                                                                                    |                                                                                                    |                                                                                                    |                                                                                                   |                                                                                  |
|----------------------------------------------------------------------------------------------------|----------------------------------------------------------------------------------------------------|----------------------------------------------------------------------------------------------------|----------------------------------------------------------------------------------------------------|---------------------------------------------------------------------------------------------------|----------------------------------------------------------------------------------|
| 30W#                                                                                                    | EC2022-0007236                                                                                                    | 21.00.000                                                                                                    | 계야서슈시(서머티사)                                                                                                    | 309 515131                                                                                        |                                                                                  |
| 1002                                                                                                    | 3H010E21 H                                                                                                    | 2004<br>1075                                                                                                    | -191140                                                                                                    | 0253                                                                                              | ÷1917L                                                                           |
|                                                                                                    | 844884                                                                                                    | Mate                                                                                                    | 최전시시경                                                                                                    |                                                                                                   | 92101 내로                                                                         |
| 448                                                                                                    | 84494                                                                                                    |                                                                                                    |                                                                                                    | 4976                                                                                              | 는다던지ㅠ                                                                            |
|                                                                                                    |                                                                                                    |                                                                                                    | 지역내용                                                                                                    |                                                                                                   |                                                                                  |
| IN 제1호사                                                                                                    | 1식] <개정 2014.7.14., 2017.9.22., 201                                                                                                    | 20.10.28.>                                                                                                    |                                                                                                    |                                                                                                   | (7.7.1.4)                                                                        |
|                                                                                                    |                                                                                                    |                                                                                                    | 찬 여 약 적 서                                                                                                    |                                                                                                   | (공세외)                                                                            |
| 1. 18 1                                                                                                    | ㅠㅋ 'ጓ'6'에를 못 가죽 모습<br>조르병 추고 스이시저서 자서 제추/기하                                                                                                    |                                                                                                    |                                                                                                    |                                                                                                   |                                                                                  |
| <ul> <li>※ 법 시행</li> <li>○ 재활용:</li> <li>○ 제품의</li> <li>나. 공제조1</li> <li>다. 사업자:</li> <li>라. 품목 및</li> <li>기타 약적</li> </ul>                                                                 | · 아프를 불고 구별을 가시 ㅋ 6 개를(기신)<br>가 또 제 4 교회 여 또 개물을 2 목 2 전 정을 포함지<br>의 무대상 제품 포함지 제조 수입 관리대장<br>몸의 정관과 제 규정의 준수<br>등록증 기지사항 변경 시 공제조합에 통보<br>종류별 개활용 분담금의 납부<br>11 8 5 도 드                                                                                                    | : 매년 4월 15일)<br>배출고수입실천서는 당해 연도 4년<br>양(시형규칙 별지 제18호 서식,<br>료(기한: 매년 4월 15일)<br>년                                                                          | i ts일까지 한국함경공단(이하 "공단")에 별도<br>기록-보존                                                                                         | 로 제출해야 합니다.                                                                                       |                                                                                  |
| <ul> <li>' 복 시행</li> <li>' 복 시행</li> <li>· 재활용:</li> <li>• 제품의</li> <li>나. 공제조1</li> <li>다. 사업자</li> <li>라. 품목 및</li> <li>7. 당사(법</li> <li>다. 참여약정</li> <li>라. 참여약정</li> <li>조함은</li> </ul> | 지하고 해야 제품 모고에 가지 않는 지하는 제품 위치 가지 않는 지하는 지하는 지하는 지하는 지하는 지하는 지하는 지하는 지하는 지하                                                                                                    | (메년 4월 15일)<br>황교수입철처(+ 동해 연도 44<br>(사망규칙 별지 제15로 서식<br>료(기한: 매년 4월 15일)<br>로<br>출한 풍목 및 종류별 출고 수입<br>가지로 하며, 매년 악정기간 민<br>제월을 원칙으로 한다.<br>가입신정서를 제출하지 않은  | 1 1일까지 한국환경중한(이학·중한')에 별도<br>기록 보존<br>1실적 자료, 제품의 목록과 포장제 재접<br>료일까지 별도의 해지의사를 문서로 2<br>사업장이 있더라도 한국환경공단으로                   | 료 제출해야 합니다.<br>니구조 정보에 관한 자료를 공<br>드시하지 않는 경우 이 약정서<br>부터 통보받은 법인 전체의 <sup>2</sup>                | 단과 조합이 상호간 교환하거나 제공함에<br>는 매년 자동으로 연장됩니다.<br>객활용 의무량을 조합에 위탁한 것으로 하!             |
| <ul> <li>※ 별시행</li> <li>• 재활용:</li> <li>• 제품의</li> <li>다. 사업자</li> <li>라. 풍목 및</li> <li>3. 기타 약정</li> <li>가. 당사(법</li> <li>나. 본 약정</li> <li>다. 논역약정</li> <li>다. 산업장</li> <li>조합은</li> </ul> | 지적 제1.23이 대한 개확용인되다양 개통보장(<br>의무다) 제품 포장재 제조 가입 관리다중<br>관류가 공장재 세종 구정 정보에 관한자<br>입의 정관과 제 규정의 분수<br>통증된 가지사항 반경 시 공제공합에 특별<br>등류별 개확용분담금의 납부<br><b>사항(등의 등)</b><br>()(쉽지 칭)는 공단 또는 공제조합에 제5<br>(다.<br>의 기간은 대변 1월 1일부터 12를 31일까<br>서 및 회환가인성해서는 발언의 분정 기준<br>별로 제출하는 경우 참여약정서 및 회환가<br>이를 이행한다.  | (매년 4월 15일)<br>황교수입철처(+ 동해 연도 44<br>(시평규칙 별지 제15로 서식<br>료(기한: 매년 4월 15일)<br>로<br>함한 풍목 및 종류별 출고 수입<br>가지로 하며, 매년 악정기간 민<br>해월출 현치으로 한다.<br>가입신청서를 제출하지 않은  | 1 1일까지 한국환경증한(이하 '중한')에 별로<br>기록 보존<br>"실적 자료, 제품의 목록과 포장재 재점<br>료일까지 별도의 해지의사를 문서로 2<br>사업장이 있더라도 한국환경공단으로<br>2022년 02월 11일 | 료 제출해야 합니다.<br>니구조 정보에 관한 자료를 공<br>트시하지 않는 경우 이 약정서<br>부터 통보받은 법인 전체의 7                           | 단과 조합이 상호간 교환하거나 제공함에<br>는 매년 자동으로 연장됩니다.<br>개활용 의무량을 조합에 위탁한 것으로 하!             |
| <ul> <li>★ 법용:<br/>= 시황용:<br/>- 아재품의 1<br/>- 나, 공제조대<br/>- 나, 공제조대<br/>- 다, 사업자<br/>- 가, 당사법<br/>- 다, 본역약정<br/>- 자, 조합은         -<br/>- 조합은        </li></ul>                               | 유민 해교요 "마주 재물을 의미당 개를 보장<br>이유다실 제품 포장재 제초 수진 관리대중<br>위의 신라 제품 포장재 제초 수진 관리대중<br>보의 정관과 제 · 귀정의 준수<br>통증 기재사항 변경 시 동제조합에 특별<br>통류 별 재물동분담권의 납부<br><b>사항(등의 등)</b><br>인설체 영)는 공단 또는 공제조합에 제출<br>다.<br>의 기간은 매면 1월 1일부터 12월 31일까<br>서 및 회원가입신청서는 법인의 분점 기준 7<br>별로 지출하는 업우 참여작정서 및 회원가<br>이를 이행한다. | (매년 4월 15일)<br>종교수일철자 등 당해 연료 4<br>(사형규칙 별지 제18로 서식<br>로,(기한, 매년 4월 15일)<br>로<br>출한 풍욱 및 종류 별 출고 수입<br>자지로 하며, 매년 약정기간 및<br>제품을 원칙으로 한다.<br>가입신정서를 제출하지 않은 | 11일까지 항공항공항(이하 '공한')에 별로<br>기록 보존<br>'실적 자료, 제품의 목록과 포장제 재점<br>료일까지 별도의 해지의사를 문서로 3<br>사업장이 있더라도 한국환경공단으로<br>2022년 02월 11일   | 후 제출해야 합니다<br>-구조 정보에 관한 자료를 공<br>표시하지 않는 경우 이 약정서<br>부터 통보받은 법인 전재의 7<br>범인등등면<br>소 저 지<br>대 표 자 | 단과 조합이 상호간 교황하거나 제공함에<br>는 매년 자동으로 연장됩니다.<br>대활용 의무량을 조합에 위탁한 것으로 하(<br><br><br> |

## ⑨ 전자문서(참여약정서) 전자서명(법인인증서호출)

|                                                  |                                                                                                    | 인증서 선택                                                                                                    | গ্রন্থ ট্রিয়মগ্রন্থ 🗙                                    | 브라우저 인증서 이용방법                                                                                                    |
|--------------------------------------------------|----------------------------------------------------------------------------------------------------|----------------------------------------------------------------------------------------------------|-----------------------------------------------------------|----------------------------------------------------------------------------------------------------|
| 약서 상세                                            |                                                                                                    |                                                                                                    |                                                           |                                                                                                    |
| 계약번호                                             | EC2022-0007236                                                                                                    |                                                                                                    |                                                           | 민중서 관리창의 가져오기 버튼을<br>눌러 PC에 있는 *.P12(*.pfx)                                                                              |
| 계약중류                                             | 참여약정서                                                                                                    | 스마트인증 보안토큰 저장토큰                                                                                                    | 이동식디스크 하드디스크 휴대폰                                          | 확장자를 가진 인증서를 선택                                                                                                    |
| 계약명                                              | 참여약정서[원광제약(주)]                                                                                                    | 상태 구분 사용자                                                                                                    | 발급자 만료일                                                   | *                                                                                                    |
|                                                  |                                                                                                    | 사업자(범용) 드림앤트(테스트법인)                                                                                                    | 한국전자인증 2022-05-11 💟                                       | 비밀린우들 입먹                                                                                                    |
|                                                  |                                                                                                    | 사업자(범용)포장재재활용(테스트법인01                                                                                                    | )1 한국전자인증 2022-04-04                                      | •                                                                                                    |
| I지 제1호사                                          | 1식] <개정 2014.7.14., 2017.9.22., 2020.                                                                              | 10 사업자(범용) 포장재재활용(테스트법인02                                                                                                    | )1 한국전자인증 2022-04-04                                      | 민중서 저장매체를 브라우저로 선택                                                                                                    |
|                                                  |                                                                                                    |                                                                                                    |                                                           |                                                                                                    |
|                                                  |                                                                                                    | 사업자(범용) 포장재재활용(테스트법인03                                                                                                    | )1 한국전자인증 2022-04-04                                      | •                                                                                                    |
|                                                  |                                                                                                    | 사업자(법용)포장재재활용(테스트법인03                                                                                                    | )1 한국전자인증 2022-04-04 ▶                                    | 저장 완료 후 인증서 서명창에서<br>브라우저 인증서 사용이 가능                                                                                     |
| 당사는 다                                            | 사원의 절약과 재활용축진에 관한 법률」(이                                                                                            | 사업자(범용) 포장재재활용(데스트법인03<br>(<br>인증서 비밀번호 (안증서 비밀번호는 대소문자를 구<br>하                                                                                                    | )1 한국천자인증 2022-04-04   문합니다.)                             | 저장 완료 후 인동서 서명장에서<br>브라우저 인동서 사용이 가능                                                                                     |
| 당사는 <sup>[]</sup><br>사업운영규정                      | 다원의 절약과 재활용촉진에 관한 법률」(이<br>3 및 회원관리규정 등 제 규정을 준수하고, 1                                                              | ▲ 신입자(범용) 포장재재활용(테스트법인03<br>▲<br>인증서 비밀번호 (엔종서 비밀번호는 대소문차를 구<br>컵                                                                                                    | )1 한국전자인증 2022-04-04<br>문합니다.)<br>확인                      | 저장 완료 후 인증서 서영장에서<br>보라우저 인증서 사용이 가능<br>※ 위 내용은 브라우저 저장소에 인증서<br>없는 경우 한 번만 시행 하시면 됩니다                                   |
| 당사는 73<br>사업운영규정<br>, 공제조합<br>가. 법 제16<br>나. 회수재 | 사원의 절약과 재활용축진에 관한 법률」(이<br>5 및 회원관리규정 등 제 규정을 준수하고, 1<br>2 의무<br>조에 의한 재활용의무생산자의 재활용의무<br>활용의무이행 계획(변경계획 포함) 및 결과5 | ▲ 연주세 방문) 포장재제활용(테스트별인03           ●           •           •           •           •           •           •           •           •           •           •           •           •           •           •           •           •           •           •           •           •           •           •           •           •           •           •           •           •           •           •           •           •           •           •           •           •           •           •           •           •           •           •           •           •           •           •           •           •           •           •           •      < | )1 한국전자인증 2022-04-04<br>로한니다.)<br>인증사 건정 인증시 간리 <b>취소</b> | 저장 완료 후 인동서 서영장에서<br>보라우저 인동서 사용이 가능<br>※ 위 내용은 브라우저 저장소에 인동서<br>없는 경우 한 번만 시행 하시면 됩니다<br>주의 사항<br>번호위 개이트 삭제하는 것은 번같으셔요 |

- ※ 인증서가 조회되지 않거나 오류발생 시 "[별첨]전자서명 사용자 가이드" 참고 또는 한국전자인증 고객센터(1566-0566)에 문의
- ⑩ 전자문서(참여약정서) 전자서명 완료 및 출력가능 (회원가입신청서와 동일하여 생략)
- 참고. 법인번호가 변경될 경우 회원가입신청서 및 참여약정서(전자문서)를 다시 생성해야합니다.

[별첨] 전자서명 사용자 가이드

[별첨]

## 전자서명 사용자 가이드

- 1 기관별 인증서 종류 (공제조합 허용여부 확인)
- 회사에서 소유하고 있는 (법인)인증서가 조회되지 않는 경우 포장재공제조합에서 허용한 인증서인지 OID값을 아래와 같이 확인해야합니다.

| 공제조합 전자서명 인증서종류 |                 |                  |                        |  |  |  |
|-----------------|-----------------|------------------|------------------------|--|--|--|
| 기관명             | 종류              | 발급대상             | OID                    |  |  |  |
| 한국정보인증          | 범용              | 법인               | 1.2.410.200004.5.2.1.1 |  |  |  |
| 코스콤             | 범용              | 법인               | 1.2.410.200004.5.1.1.7 |  |  |  |
|                 | 범용              | 법인, 단체           | 1.2.410.200005.1.1.5   |  |  |  |
| 금융결제원           | 은행용             | 법인, 단체           | 1.2.410.200005.1.1.2   |  |  |  |
|                 | 전자세금용<br>(국세청용) | 법인, 단체           | 1.2.410.200005.1.1.6.8 |  |  |  |
| 한국전자인증          | 범용              | 법인, 단체,<br>개인사업자 | 1.2.410.200004.5.4.1.2 |  |  |  |
| 한국무역정보통신        | 범용              | 법인               | 1.2.410.200012.1.1.3   |  |  |  |

#### 2 인증서확인 OID확인 방법

① 인증서의 위치를 확인

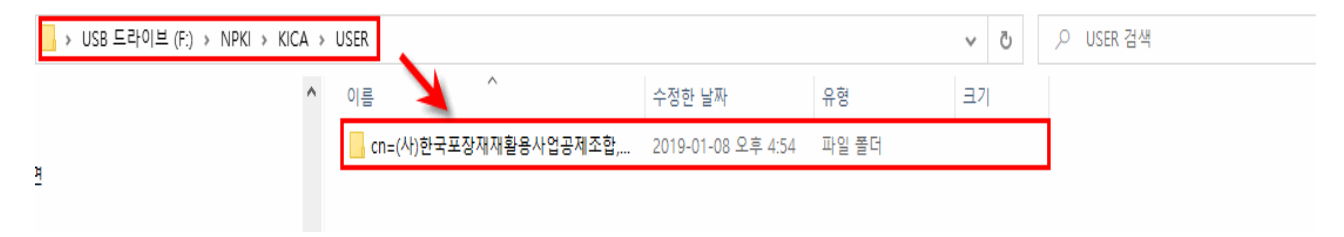

| ② 인증서에서 "sig              | gnCert.der"       | 파일을         | 더블클릭                        |           |    |     |
|---------------------------|-------------------|-------------|-----------------------------|-----------|----|-----|
| _ ≪ USER → cn=(사)한국포장재재활용 | 사업공제조합,ou=RA 센터,c | )u=방문설치 서비: | 스,ou=등록기관,ou=licensedCA,o=k | (ICA,c=KR | ~  | 5   |
|                           | ^ 이름              | ^           | 수정한 날짜                      | 유형        | 크기 |     |
|                           | CaPubs            |             | 2022-01-04 오후 4:55          | 파일        |    | 3KB |
| 견                         | kmCert.der        |             | 2022-01-04 오후 4:55          | 보안 인증서    |    | 2KB |
|                           | 🗋 kmPri.key       |             | 2022-01-04 오후 4:55          | KEY 파일    |    | 2KB |
|                           | 🔄 signCert.der    | -           | 2022-01-04 오후 4:55          | 보안 인증서    |    | 2KB |
|                           | signPri.key       |             | 2022-01-04 오후 4:55          | KEY 파일    |    | 2KB |

# ③ [팝업창] "자세히" 텝에서 "인증서 정책" 클릭 후 Policy Identifier 확 인

| 🚂 인증서                                               |                    |                 |  | ×                | -                      |
|-----------------------------------------------------|--------------------|-----------------|--|------------------|------------------------|
| 일반 자세히 인증 경로                                        |                    |                 |  |                  |                        |
|                                                     |                    |                 |  |                  |                        |
| 표시(S): <전체>                                         |                    | $\sim$          |  |                  |                        |
| 필드                                                  | 값                  |                 |  | ^                |                        |
| 📴 공용 키 매개 변수                                        | 05 00              |                 |  |                  |                        |
| 🗊 기관 키 식별자                                          | KeyID=d8be3aec     | 4599c59e        |  |                  |                        |
| 🗊 주체 키 식별자                                          | b7e86690c4342      | 75ae8950e       |  |                  |                        |
| 👼 인증서 정책                                            | [1]Certificate Pol | icy:Policy I    |  |                  |                        |
| 🗊 주체 대체 이름                                          | Other Name:1.2.4   | 410.20000       |  |                  |                        |
| CRL 배포 지점                                           | [1]CRL Distributi  | on Point:       |  |                  |                        |
| 🛐 기관 정보 액세스                                         | [1]Authority Info  | Access: A       |  |                  |                        |
| 📓 키 사용                                              | Digital Signature  | , Non-Rep       |  | ~                |                        |
|                                                     |                    |                 |  |                  |                        |
| [1]Certificate Policy:<br>Policy Identifier=1.2.41/ | 0 200004 5 2 1 1   |                 |  | ^                |                        |
| [1, T]POIICY Qualifier Into                         | 0.200004.3.2.1.1   |                 |  |                  |                        |
| Policy Qualifier Id=0<br>Qualifier:                 | 기관명                | 종류              |  | 발급대상             | OID                    |
| http://www.sign                                     | 한국정보인증             | 범용              |  | 법인               | 1.2.410.200004.5.2.1.1 |
| Policy Qualifier Id=/                               | 코스콤                | 범용              |  | 법인               | 1.2.410.200004.5.1.1.7 |
| Quaimer.                                            |                    | 범용              |  | 법인, 단체           | 1.2.410.200005.1.1.5   |
|                                                     | 금융결제원              | 은행용             |  | 법인, 단체           | 1.2.410.200005.1.1.2   |
|                                                     |                    | 전자세금용<br>(국세청용) |  | 법인, 단체           | 1.2.410.200005.1.1.6.8 |
|                                                     | 한국전자인증             | 범용              |  | 법인, 단체,<br>개인사업자 | 1.2.410.200004.5.4.1.2 |
|                                                     | 한국무역정보통신           | 범용              |  | 법인               | 1.2.410.200012.1.1.3   |